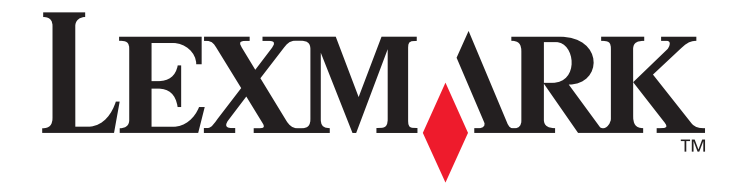

# Menús y mensajes

Marzo de 2005

www.lexmark.com

Lexmark y Lexmark con diamante son marcas comerciales de Lexmark International, Inc., registradas en los Estados Unidos y/o en otros países. © 2005 Lexmark International, Inc. Reservados todos los derechos. 740 West New Circle Road Lexington, Kentucky 40550, EE.UU.

#### Edición: marzo de 2005

El siguiente párrafo no tiene vigencia en aquellos países en los que estas disposiciones entren en conflicto con las leyes locales: LEXMARK INTERNATIONAL, INC. PROPORCIONA ESTA PUBLICACIÓN "TAL COMO ESTÁ" SIN GARANTÍA DE NINGÚN TIPO, NI EXPRESA NI IMPLÍCITA, INCLUIDA PERO NO LIMITADA A LAS GARANTÍAS IMPLÍCITAS DE COMERCIALIDAD O DE APTITUD PARA UN PROPÓSITO ESPECÍFICO. En algunos estados no se permite la renuncia de garantías implícitas o explícitas en determinadas transacciones, por lo que puede que esta declaración no se aplique.

La presente publicación puede incluir imprecisiones técnicas o errores tipográficos. De forma periódica, se realizan modificaciones en la información aquí contenida; dichas modificaciones se incorporarán en ediciones posteriores. En cualquier momento se pueden realizar mejoras o cambios en los productos o programas descritos.

Si desea realizar algún comentario sobre esta publicación, puede dirigirse a Lexmark International, Inc., Department F95/032-2, 740 West New Circle Road, Lexington, Kentucky 40550, EE.UU. En el Reino Unido e Irlanda, envíelos a Lexmark International Ltd., Marketing and Services Department, Westhorpe House, Westhorpe, Marlow Bucks SL7 3RQ. Lexmark puede utilizar o distribuir cualquier información que suministre de la forma que crea conveniente sin que ello implique ninguna obligación. Puede adquirir copias adicionales de las publicaciones relacionadas con este producto llamando al 1-800-553-9727. En el Reino Unido e Irlanda, llame al +44 (0)8704 440 044. En los demás países, póngase en contacto con el establecimiento de venta.

Las referencias en esta publicación a productos, programas o servicios no implican que el fabricante pretenda ponerlos a disposición en todos los países en los que opera. Cualquier referencia a un producto, un programa o un servicio no implica que sólo se deba utilizar dicho producto, programa o servicio. En su lugar, se puede utilizar cualquier producto, programa o servicio de funcionalidad equivalente que no infrinja ningún derecho de propiedad intelectual existente. Es responsabilidad del usuario la evaluación y verificación de funcionamiento junto con otros productos, programas o servicios, a excepción de los designados expresamente por el fabricante. Lexmark y Lexmark con diamante son marcas comerciales de Lexmark International, Inc., registradas en EE.UU. y/o en otros países. Mac y el logotipo de Mac son marcas comerciales de Apple Computer, Inc., registradas en EE.UU. y en otros países.

PCL® es una marca comercial registrada de Hewlett-Packard Company.

PostScript<sup>®</sup> es una marca comercial registrada de Adobe Systems Incorporated.

Otras marcas comerciales pertenecen a sus respectivos propietarios.

© 2005 Lexmark International, Inc.

Reservados todos los derechos.

#### UNITED STATES GOVERNMENT RIGHTS

This software and any accompanying documentation provided under this agreement are commercial computer software and documentation developed exclusively at private expense.

# Contenido

| Capítulo 1: Uso de los menús de la impresora            |    |
|---------------------------------------------------------|----|
| Explicación del panel del operador de la impresora      | 5  |
| Grupos de menús                                         | 7  |
| Menú Papel                                              | 7  |
| Informes                                                |    |
| Valores                                                 |    |
| Seguridad                                               |    |
| Red/Puertos                                             |    |
| Ayuda                                                   | 43 |
| Capítulo 2: Explicación de los mensajes de la impresora | 44 |
| Índice                                                  |    |

Hay varios menús disponibles que le facilitan el cambio de la configuración de la impresora. En el diagrama se muestra el índice de menús del panel del operador, los menús, así como los elementos de cada uno de ellos. Los elementos de cada menú y los valores que puede seleccionar se describen con más detalle en una sección posterior de este capítulo.

Algunos elementos de menú o valores sólo aparecen si está instalada una opción concreta en la impresora. Otros elementos de menú puede que sólo estén vigentes para un determinado lenguaje de impresora. Estos valores se pueden seleccionar en cualquier momento, pero sólo afectan al funcionamiento de la impresora si dispone del equipo opcional o del lenguaje de impresora concreto.

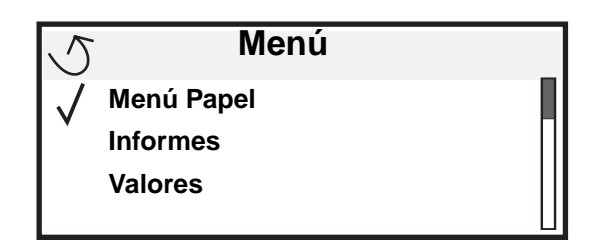

#### Menú Papel

Origen predeterminad Tamaño/tipo de papel Configurar multiuso Sustituir tamaño Textura del papel Carga de papel Tipos personalizados Conf. universal Instalación de salida Informes Pág valores de menú Estadísticas dispositivo Pág configurac. red Pág configurac. red <x> Lista Perfiles Pág config. Netware Imprimir fuentes Imprimir directorio Valores Menú Configuración Menú Acabado Menú Calidad Menú Calidad Menú Utilidades Menú PDF Menú PostScript Menú Emulación PCL Menú HTML Menú Imagen Red/Puertos TCP/IP IPv6 Red estándar Red opción <x> USB estándar USB opción <x> Paralelo y Paralelo <x> Serie opción <x> NetWare AppleTalk LexLink Seguridad PIN incorrecto

máximo Caducidad de trabajo

#### <u>Ayuda</u>

Imprimir todo Calidad de impresión Guía impresión Guía de suministros Guía de papel Defectos de impresión Mapa de menús Guía de información Guía de conexión Guía desplazam

# Explicación del panel del operador de la impresora

El panel del operador consta de estos elementos:

- Una pantalla de 4 líneas con escala de grises y retroiluminación que puede mostrar tanto gráficos como texto
- Ocho botones: Atrás, Menú, Parar, Seleccionar ( 𝐼 ), ◀, ▶, ▲ y ▼
- Indicador
- Teclado numérico
- Interfaz directa de USB

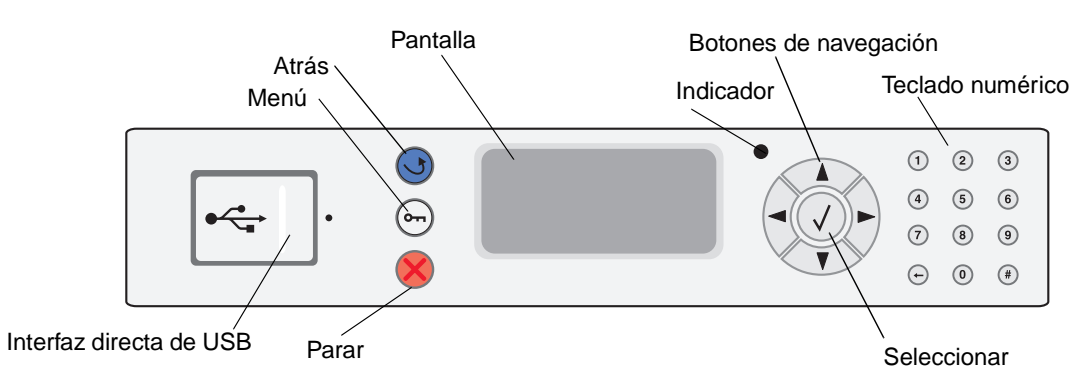

En la tabla siguiente se describe el uso de los botones y el diseño de la pantalla del panel del operador.

| Botón o elemento del<br>panel del operador | Función                                                                                                    |  |  |
|--------------------------------------------|----------------------------------------------------------------------------------------------------|--|--|
| Atrás                                      | Volver a la última pantalla consultada.<br>Nota: los cambios realizados en una pantalla no se aplicarán si pulsa el botón Atrás.                                                                                                    |  |  |
| Menú Or                                    | Abrir el índice de menús.<br><b>Nota:</b> para poder acceder al índice de menús, la impresora debe encontrarse en estado Lista. Si la impresora no está lista, aparecerá un mensaje indicando que los menús no están disponibles.                                                                                                    |  |  |
| Parar                                      | Detener el funcionamiento mecánico de la impresora. Después de pulsar <b>Parar</b> , aparece el mensaje<br>Deteniendo. Cuando se haya detenido la impresora, la línea de estado del panel del operador mostrará<br>Detenido y aparecerá una lista de opciones.                                                                                                    |  |  |
| Indicador                                  | En el panel del operador se utiliza un LED de dos colores: verde y rojo. Las luces indican si la impresora está encendida, ocupada, inactiva, procesando un trabajo o necesita la intervención del operador.         Estado       Indica         Desactivado       La impresora está apagada.         Verde fijo       La impresora está encendida, pero inactiva.         Verde parpadeante       La impresora se está calentando, está procesando datos o imprimiendo un trabajo. |  |  |

| Botón o elemento del<br>panel del operador                                           | Función                                                                                                    |  |
|--------------------------------------------------------------------------------------|----------------------------------------------------------------------------------------------------|--|
| Botones de navegación                                                                | Los botones <b>Arriba</b> y <b>Abajo</b> se utilizan para desplazarse hacia arriba y hacia abajo en las listas.                                                                                                    |  |
|                                                                                      | Al desplazarse por una lista con los botones <b>Arriba</b> o <b>Abajo</b> , el cursor se desplaza de línea<br>en línea. Al pulsar el botón <b>Abajo</b> situado en la parte inferior de la pantalla, aparece en<br>pantalla la siguiente página completa.                                       |  |
|                                                                                      | Los botones <b>Izquierda</b> y <b>Derecha</b> se utilizan para desplazarse por una pantalla, por ejemplo, para pasar de un índice de menús a otro. También se utilizan para desplazarse por el texto que no cabe en la pantalla.                                                                |  |
|                                                                                      | El botón <b>Seleccionar</b> se utiliza para iniciar una acción en una selección. Pulse<br><b>Seleccionar</b> cuando el cursor está junto a la selección que desee como, por ejemplo, para<br>visitar un enlace, confirmar un elemento de configuración o para iniciar o cancelar un<br>trabajo. |  |
| Interfaz directa de USB                                                              | La interfaz directa USB de host del panel del operador se utiliza para conectar un dispositivo USB de memoria flash e imprimir archivos PDF.                                                                                                    |  |
|                                                                                      | <b>Nota:</b> en la parte posterior de la impresora hay un puerto USB que permite conectar un ordenador u otro periférico.                                                                                                    |  |
| Teclado numérico                                                                     | El teclado numérico consta de números, el símbolo de la almohadilla (#) y un botón de retroceso. El botón del 5 tiene un relieve que sirve de orientación para personas invidentes.                                                                                                    |  |
| (1) (2) (3)<br>(4) (5) (6)                                                           | Los números se utilizan para introducir valores numéricos para elementos como cantidades o PIN. El botón de retroceso se utiliza para borrar el número situado a la izquierda del cursor. Al pulsar este botón varias veces, se borrarán las entradas adicionales                               |  |
| (7) (8) (9)                                                                          | Nota: el símbolo de almohadilla (#) no se usa.                                                                                                    |  |
| <ul><li>(+)</li><li>(0)</li><li>(#)</li></ul>                                        |                                                                                                    |  |
| Pantalla                                                                             | La pantalla muestra mensajes y gráficos que describen el estado actual de ésta e indican posibles problemas de la impresora que se deben resolver.                                                                                                    |  |
| <ul> <li>Sestado / Suministros</li> <li>✓ Lista</li> <li>Nivel bdja1 bajo</li> </ul> | La línea superior de la pantalla es la línea de cabecera. Si se aplica, contendrá el gráfico que indica que<br>se puede utilizar el botón Atrás. También mostrará el estado actual y el estado de Suministros<br>(Advertencias). Si aparecen varias advertencias, estarán separadas por comas.  |  |
| Ver suministros                                                                      | Las otras tres líneas de la pantalla constituyen el cuerpo de la pantalla. Aquí es donde aparece el estado<br>de la impresora, los mensajes de suministros, las pantallas de procedimientos y donde se realizan las<br>selecciones.                                                             |  |
|                                                                                      |                                                                                                    |  |
| Algunos trabajos<br>retenidos no se han<br>restaurado.                               |                                                                                                    |  |
| Pantalla Procedimiento                                                               |                                                                                                    |  |
| S<br>Retirar bandeja;<br>extraiga el material<br>de impresión                        |                                                                                                    |  |

# Grupos de menús

Nota: un asterisco (\*) situado junto a un valor indica que dicho valor viene predeterminado.

# Menú Papel

Utilice el menú Papel para definir el papel cargado en cada bandeja de papel, así como el origen del papel y la bandeja de salida predeterminados.

#### Origen predeterminad

| Selección de<br>menú | Uso                                     | Valores           |                                                                                                    |
|----------------------|-----------------------------------------|-------------------|----------------------------------------------------------------------------------------------------|
| Origen               | Identifica el origen predeterminado del | Bandeja <x></x>   | Si ha cargado el mismo tipo y tamaño de                                                                                                  |
| predeterminad        | papei.                                  | Alim. multiuso    | elementos de menú Tamaño del papel y                                                                                                    |
|                      |                                         | Tamaño/tipo papel | l ipo de papel estan configurados<br>correctamente), las bandejas se enlazan                                                             |
|                      |                                         | Sobre manual      | automáticamente. Cuando un origen del<br>papel está vacío, el papel se cargará<br>automáticamente desde el siguiente origen<br>enlazado. |

# Tamaño/tipo de papel

Nota: sólo aparecen los orígenes de papel instalados.

Esta selección de menú se utiliza para definir el tamaño y el tipo de material cargado en una bandeja de entrada. La definición del tipo y el tamaño del papel es un proceso de dos pasos. En la primera selección de menú, aparece *Tamaño* en negrita. Después de seleccionar el tamaño de material, la pantalla cambiará y aparecerá *Tipo* en letra negrita. A continuación, podrá seleccionar el tipo de material.

| Selección de menú        | Uso                                                                                                    | Valores                                                                                                    |                                                                                                    |
|--------------------------|----------------------------------------------------------------------------------------------------|----------------------------------------------------------------------------------------------------|----------------------------------------------------------------------------------------------------|
| Tamaño/tipo bdja <x></x> | Identifica el tamaño del papel<br>predeterminado para cada origen de<br>papel.<br><b>Nota:</b> para las bandejas con sensor<br>automático de tamaño, sólo aparece<br>el valor detectado por el hardware. | A4* (diferente de<br>Estados Unidos)<br>A5<br>JIS B5<br>Carta* (Estados Unidos)<br>Legal<br>Ejecutivo<br>JIS B4<br>A3<br>11x17<br>Folio<br>Media carta<br>Universal | Si ha cargado el mismo tipo y tamaño de<br>papel en los dos orígenes del papel (y los<br>elementos de menú Tamaño del papel y<br>Tipo de papel están configurados<br>correctamente), las bandejas se enlazan<br>automáticamente. Cuando un origen del<br>papel está vacío, el papel se cargará<br>automáticamente desde el siguiente<br>origen enlazado. |

| Selección de menú                | Uso                                                                                                    | Valores                                                                                                    |                                                                                                    |
|----------------------------------|----------------------------------------------------------------------------------------------------|----------------------------------------------------------------------------------------------------|----------------------------------------------------------------------------------------------------|
| Tamaño <b>/tipo</b> bdja <x></x> | Identifica el tipo de papel instalado en<br>cada origen de papel.<br><b>Nota:</b> si está disponible uno de los<br>nombres definidos por el usuario,<br>aparece en la pantalla en lugar de<br><b>Tipo personalizado <x></x></b> . Si dos o<br>más tipos personalizados comparten<br>el mismo nombre, el nombre sólo<br>aparece una vez en la lista Tipo de<br>papel.                | Papel normal*<br>Cartulina<br>Transparencia<br>Etiquetas<br>Alta calidad<br>Cabecera<br>Preimpreso<br>Papel color<br>Tipo personalizado <x></x>                                                                                      | <ul> <li>Utilice este elemento de menú para:</li> <li>Optimizar la calidad de impresión para<br/>el papel especificado.</li> <li>Seleccionar los orígenes del papel<br/>mediante la aplicación de software<br/>seleccionando el tipo y el tamaño.</li> <li>Enlazar automáticamente los orígenes del<br/>papel. La impresora enlaza<br/>automáticamente los orígenes que<br/>contengan el mismo tipo y tamaño de<br/>papel si Tamaño del papel y Tipo de papel<br/>se han configurado con los valores<br/>correctos.</li> </ul> |
| Tamaño/tipo alim mult            | Identifica el tamaño del papel<br>instalado en el alimentador multiuso.                                                                                                    | A4* (diferente de<br>Estados Unidos)<br>A5<br>JIS B5<br>Carta* (Estados Unidos)<br>Legal<br>Ejecutivo<br>JIS B4<br>A3<br>11x17<br>Folio<br>Media carta<br>Universal<br>Sobre 7 3/4<br>Sobre 10<br>Sobre DL<br>Sobre C5<br>Otro sobre | El alimentador multiuso sólo aparece en el<br>panel del operador si Configurar multiuso<br>está definido en Cassette.                                                                                                    |
| Tamaño <b>/tipo</b> alim mult    | Identifica el tipo del papel instalado en<br>el alimentador multiuso.<br><b>Nota:</b> si está disponible uno de los<br>nombres definidos por el usuario,<br>aparece en la pantalla en lugar de<br><b>Tipo personalizado <x></x></b> . Si dos o<br>más tipos personalizados comparten<br>el mismo nombre, el nombre sólo<br>aparece una vez en la lista de valores<br>Tipo de papel. | Papel normal*<br>Cartulina<br>Transparencia<br>Etiquetas<br>Alta calidad<br>Sobre<br>Cabecera<br>Preimpreso<br>Papel color<br>Tipo personalizado <x></x>                                                                             | El alimentador multiuso sólo aparece en el<br>panel del operador si Configurar multiuso<br>está definido en Cassette.                                                                                                    |

| Oslassiću da manć                                        |                                                                  | Velance                                 |  |
|----------------------------------------------------------|------------------------------------------------------------------|-----------------------------------------|--|
| Selección de menu                                        | USO                                                              | valores                                 |  |
| Tamaño/tipo papel                                        | Identifica el tamaño de papel que se                             | A4* (diferente de Estados Unidos)       |  |
| manual                                                   | esta cargando manualmente.                                       | A5                                      |  |
|                                                          |                                                                  | JIS B5                                  |  |
|                                                          |                                                                  | Carta* (Estados Unidos)                 |  |
|                                                          |                                                                  | Legal                                   |  |
|                                                          |                                                                  | Ejecutivo                               |  |
|                                                          |                                                                  | JIS B4                                  |  |
|                                                          |                                                                  | A3                                      |  |
|                                                          |                                                                  | 11x17                                   |  |
|                                                          |                                                                  | Folio                                   |  |
|                                                          |                                                                  | Media carta                             |  |
|                                                          |                                                                  | Universal                               |  |
| Tamaño/tipo papel Identifica el tipo de papel que se est |                                                                  | Papel normal*                           |  |
| manual                                                   | cargando manualmente.                                            | Cartulina                               |  |
|                                                          |                                                                  | Transparencia                           |  |
|                                                          |                                                                  | Etiquetas                               |  |
|                                                          |                                                                  | Alta calidad                            |  |
|                                                          |                                                                  | Cabecera                                |  |
|                                                          |                                                                  | Preimpreso                              |  |
|                                                          |                                                                  | Papel color                             |  |
|                                                          |                                                                  | Tipo personalizado <x></x>              |  |
| Tamaño/tipo sobre                                        | Identifica el tamaño de sobre que se<br>va a cargar manualmente. | Sobre 7 3/4                             |  |
| manual                                                   |                                                                  | Sobre 10* (Estados Unidos)              |  |
|                                                          |                                                                  | Sobre DL* (diferente de Estados Unidos) |  |
|                                                          |                                                                  | Sobre C5                                |  |
|                                                          |                                                                  | Otro sobre                              |  |
| Tamaño/tipo sobre                                        | Identifica el tipo de sobre que se va a                          | Sobre*                                  |  |
| manual cargar manualmente.                               |                                                                  | Tipo personalizado <x></x>              |  |

#### Configurar multiuso

Esta selección de menú se utiliza para configurar el alimentador multiuso como otra bandeja de papel o alimentador manual. Si enlaza el alimentador multiuso con otra bandeja, la impresora podrá cargar papel de dicho alimentador antes de cargarlo de otra bandeja.

| Selección de<br>menú | Uso                                                                                         | Valores                        |
|----------------------|---------------------------------------------------------------------------------------------|--------------------------------|
| Configurar multiuso  | Determina cuándo selecciona la<br>impresora el papel cargado en el<br>alimentador multiuso. | Cassette*<br>Manual<br>Primero |

#### Sustituir tamaño

Esta selección de menú se utiliza para determinar si la impresora puede sustituir otro tamaño de papel si el tamaño solicitado no está instalado actualmente en ninguno de los orígenes de entrada de la impresora. Si, por ejemplo, Sustituir tamaño está definido en Carta/

A4 y sólo se ha cargado papel de tamaño Carta en la impresora. Si se recibiera una solicitud de impresión en papel de tamaño A4, la impresora sustituirá A4 por Carta e imprimiría el trabajo en lugar de mostrar una solicitud de cambio de papel.

| Selección de<br>menú | Uso                                                                                      | Valores                                                                  |                                                                                                    |
|----------------------|------------------------------------------------------------------------------------------|--------------------------------------------------------------------------|----------------------------------------------------------------------------------------------------|
| Sustituir tamaño     | Sustituye el tamaño de papel<br>especificado si el tamaño solicitado no<br>está cargado. | Desactivado<br>Media carta/A5<br>Carta/A4<br>11x17/A3<br>Todos en lista* | <ul> <li>El valor Desactivado indica que no se<br/>permite la sustitución de tamaño.</li> <li>El valor Todos en lista indica que se<br/>permiten todas las sustituciones<br/>disponibles.</li> </ul> |

#### Textura del papel

Esta selección de menú se utiliza para definir la textura de cada uno de los tipos de material definidos. De esta forma, la impresora puede mejorar la calidad de impresión del material especificado.

| Selección de<br>menú     | Uso                                                                                                | Valores                    |                                                                                               |
|--------------------------|----------------------------------------------------------------------------------------------------|----------------------------|-----------------------------------------------------------------------------------------------|
| Textura normal           | Identifica la textura del material cargado                                                         | Suave                      |                                                                                               |
| Textura<br>transparencia | en un origen de entrada específico.                                                                | Normal*<br>Áspero          |                                                                                               |
| Textura etiquetas        |                                                                                                    |                            |                                                                                               |
| Textura alta calidad     |                                                                                                    |                            |                                                                                               |
| Textura sobres           |                                                                                                    |                            |                                                                                               |
| Textura cabecera         |                                                                                                    |                            |                                                                                               |
| Textura preimpreso       |                                                                                                    |                            |                                                                                               |
| Textura color            |                                                                                                    |                            |                                                                                               |
| Textura cartulina        | Identifica la textura de la cartulina<br>cargada en un origen de entrada<br>específico.            | Suave<br>Normal*<br>Áspero | Se muestra si la cartulina no está admitida<br>en el origen de entrada especificado.          |
| Textura person. <x></x>  | Identifica la textura del material<br>personalizado cargado en un origen de<br>entrada específico. | Suave<br>Normal*<br>Áspero | Se muestra si el tipo personalizado está<br>admitido en el origen de entrada<br>especificado. |

#### Carga de papel

Esta selección de menú se utiliza para definir la orientación de carga de cada tipo de papel. Esto permite cargar un origen de entrada con material preimpreso para, a continuación, notificar a la impresora de que se ha cargado material para la impresión dúplex. A continuación, podrá utilizar el software de la aplicación para indicar si se va a usar la impresión símplex. Si se selecciona la impresión símplex, la impresora inserta automáticamente páginas en blanco para que dicho trabajo se imprima correctamente.

Nota: Carga de papel sólo está disponible si hay instalada una unidad dúplex.

| Selección de<br>menú          | Uso                                                                                                    | Valores                |                                                                                               |
|-------------------------------|----------------------------------------------------------------------------------------------------|------------------------|-----------------------------------------------------------------------------------------------|
| Cargar etiquetas              | Maneja correctamente el papel                                                                                                    | Dúplex                 |                                                                                               |
| Cargar alta calidad           | dúplex como de trabajos a una sola                                                                                                    | 5 Desactivado*         |                                                                                               |
| Cargar cabecera               | cara.                                                                                                    |                        |                                                                                               |
| Cargar preimpreso             |                                                                                                    |                        |                                                                                               |
| Cargar papel color            |                                                                                                    |                        |                                                                                               |
| Cargar cartulina              | Maneja correctamente la cartulina<br>preimpresa tanto si se trata de trabajos<br>dúplex como de trabajos a una sola<br>cara.           | Dúplex<br>Desactivado* | Se muestra si la cartulina no está admitida<br>en el origen de entrada especificado.          |
| Cargar personaliz.<br><x></x> | Maneja correctamente el papel<br>preimpreso personalizado tanto si se<br>trata de trabajos dúplex como de<br>trabajos a una sola cara. | Dúplex<br>Desactivado* | Se muestra si el tipo personalizado está<br>admitido en el origen de entrada<br>especificado. |

#### Tipos personalizados

Esta selección de menú se utiliza para definir un nombre para cada tipo de papel personalizado. Puede asignar los nombres mediante una utilidad como MarkVision o desde el panel del operador.

| Selección de<br>menú    | Uso                                                                                                    | Valores                                                    |                                                                                                    |
|-------------------------|----------------------------------------------------------------------------------------------------|------------------------------------------------------------|----------------------------------------------------------------------------------------------------|
| Tipo<br>personalizado N | Especifica el tipo de papel asociado a<br>cada Tipo personalizado disponible en<br>el menú Tipo de papel. | Papel*<br>Cartulina<br>Transparencia<br>Etiquetas<br>Sobre | Para asignar un nombre definido por el<br>usuario, se debe admitir el tipo de material<br>personalizado en el origen de entrada que<br>designe.<br>Una vez que el nombre está asignado,<br>aparecerá dicho nombre (se trunca a los<br>16 caracteres) en lugar de Tipo<br>personalizado x. |

#### Conf. universal

Esta selección de menú se utiliza para especificar la altura y anchura del tamaño de papel Universal. Al especificar dicha altura y anchura, la impresora utilizará el valor Universal de la misma forma que otros tamaños de papel, incluido el soporte de dúplex y n en una.

| Selección de<br>menú                                                                                        | Uso                                                                                                    | Valores                                                                                                    |                                                                                                    |
|----------------------------------------------------------------------------------------------------|----------------------------------------------------------------------------------------------------|----------------------------------------------------------------------------------------------------|----------------------------------------------------------------------------------------------------|
| Unidades de<br>medida                                                                                       | Determina la unidad de medida utilizada<br>para introducir la altura y anchura<br>Universal.                                                                                                    | Pulgadas<br>Milímetros                                                                                                | Pulgadas es el valor predeterminado para<br>EE.UU.; Milímetros es el valor<br>predeterminado internacional.                                                               |
| Anchura vertical Define la anchura vertical del material Universal. De 3 a 17 pulga incrementos de pulgadas | De 3 a 17 pulgadas en<br>incrementos de 0,01<br>pulgadas                                                                                                    | Muestra las pulgadas o mm del valor<br>Unidades de medida; 11,69 pulgadas es el<br>valor predeterminado para EE.UU. y |                                                                                                    |
|                                                                                                    | anchura máxima, la impresora utilizará<br>el valor máximo permitido en pulgadas o<br>milímetros.                                                                                                    | De 76 a 432 mm en<br>incrementos de 1 mm                                                                              | internacional.                                                                                                    |
| Altura vertical                                                                                             | Define la altura vertical del material<br>Universal.<br><b>Nota:</b> si el valor definido excede la<br>altura máxima, la impresora utilizará el<br>valor máximo permitido en pulgadas o<br>milímetros. | De 3 a 17 pulgadas en<br>incrementos de 0,01<br>pulgadas<br>De 76 a 432 mm en<br>incrementos de 1 mm                  | Muestra las pulgadas o mm del valor<br>Unidades de medida; 17 pulgadas es el<br>valor predeterminado para EE.UU. y<br>432 mm es el valor predeterminado<br>internacional. |
| Dirección<br>alimentación                                                                                   | Especifica la dirección de alimentación.                                                                                                    | Borde corto*<br>Borde largo                                                                                           | Borde largo sólo aparece si el borde más<br>largo es más corto que la anchura física<br>máxima de la impresora.                                                           |

#### Instalación de salida

Esta selección de menú se utiliza para especificar la bandeja de salida en la que desea que salga el material impreso.

Nota: Instalación de salida sólo aparece cuando se ha instalado al menos una bandeja de salida opcional.

| Selección de<br>menú | Uso                                         | Valores          |                                                                                                    |
|----------------------|---------------------------------------------|------------------|----------------------------------------------------------------------------------------------------|
| Bandeja salida       | Especifica la bandeja de salida             | Salida estándar* | • Si hay disponible un nombre definido por                                                                                                    |
|                      | predeterminada para el material<br>impreso. | Salida <x></x>   | <ul> <li>el usuario, este aparece en lugar de salida <x>.</x></li> <li>El nombre se trunca a los 14 caracteres.</li> <li>Si dos o más bandejas comparten el nombre, el nombre sólo aparece una vez en la lista de valores Bandeja salida.</li> </ul> |

| Selección de           |                                                                                                    |                                                                            |                                                                                                    |
|------------------------|----------------------------------------------------------------------------------------------------|----------------------------------------------------------------------------|----------------------------------------------------------------------------------------------------|
| menú                   | Uso                                                                                                    | Valores                                                                    |                                                                                                    |
| Configurar<br>bandejas | Determina qué bandeja o bandejas de<br>salida utiliza la impresora para un<br>trabajo concreto.                                                                                                   | Buzón*                                                                     | Envía trabajos de impresión a la bandeja de salida designada para ese usuario.                                                                                                    |
|                        |                                                                                                    | Enlazar                                                                    | Enlaza dos o más bandejas como una sola<br>bandeja de salida grande. Cuando una<br>bandeja de salida enlazada está llena, la<br>impresora empieza a llenar la siguiente<br>bandeja de salida enlazada y continúa con<br>cada bandeja de salida enlazada adicional. |
|                        |                                                                                                    | Enlace opcional                                                            | Enlaza todas las bandejas de salida<br>opcionales como una sola bandeja de<br>salida grande, mientras deja que la<br>bandeja de salida estándar se seleccione<br>individualmente.                                                                                  |
|                        |                                                                                                    | Asignar tipo                                                               | Envía cada trabajo a la bandeja de salida especificada para ese tipo de papel.                                                                                                    |
| Asignar tip/sal        | Envía los trabajos de impresión a una<br>bandeja de salida concreta según el tipo<br>de papel solicitado.<br><b>Nota:</b> si hay disponible un nombre<br>definido por el usuario, éste se muestra | Salida papel normal                                                        | Desactivado*<br>Bandeja estándar<br>Salida 1<br>Salida 2                                                                                                    |
|                        |                                                                                                    | Salida cartulina                                                           |                                                                                                    |
|                        |                                                                                                    | Salida transparencia                                                       |                                                                                                    |
|                        | en lugar de Salida personaliz. <x>.</x>                                                                                                    | Salida etiquetas                                                           | Nota: sólo aparecen las bandejas de salida                                                                                                    |
|                        | Si dos o más bandejas comparten el                                                                                                    | Salida alta calidad                                                        | Instaladas. Si Configurar bandejas esta definido en Asignar tipo, el valor                                                                                                    |
|                        | lista de valores Asignar tipo/sal.                                                                                                    | Salida sobres                                                              | predeterminado será Salida estándar.                                                                                                    |
|                        |                                                                                                    | Salida cabecera                                                            |                                                                                                    |
|                        | Salida preimpreso                                                                                                    |                                                                            |                                                                                                    |
|                        | Salida papel color                                                                                                    |                                                                            |                                                                                                    |
|                        |                                                                                                    | Salida personaliz. <x><br/>(<x> representa un<br/>número de 1 a 6)</x></x> |                                                                                                    |

# Informes

# Pág valores de menú

Con esta selección de menú se imprime una página de valores de menú.

| Selección de<br>menú   | Uso                                                                                                    | Valores                                                                                              |
|------------------------|----------------------------------------------------------------------------------------------------|----------------------------------------------------------------------------------------------------|
| Pág valores de<br>menú | Imprime información relativa a los<br>valores predeterminados de la<br>impresora y verifica que las opciones de<br>la impresora se han instalado<br>correctamente. | Después de seleccionar este elemento, la página se imprimirá y la impresora volverá al estado Lista. |

#### Estadísticas dispositivo

Esta selección de menú muestra las estadísticas de la impresora.

| Selección de<br>menú        | Uso                                                                   | Valores                                                                                              |
|-----------------------------|-----------------------------------------------------------------------|----------------------------------------------------------------------------------------------------|
| Estadísticas<br>dispositivo | Imprime información relacionada con las estadísticas de la impresora. | Después de seleccionar este elemento, la página se imprimirá y la impresora volverá al estado Lista. |

#### Pág configurac. red

Con esta selección de menú se imprime una página de configuración de la red.

| Selección de<br>menú                                                                                              | Uso                                                                                                    | Valores                                                                                              |
|----------------------------------------------------------------------------------------------------|----------------------------------------------------------------------------------------------------|----------------------------------------------------------------------------------------------------|
| Pág configurac. red<br>Aparecerá Pág<br>configurac. red<br><x> si hay más<br/>opciones de red<br/>instaladas.</x> | Imprime información relacionada con los valores de red y verifica la conexión de la red.<br><b>Nota:</b> esta página también proporciona información que facilita la configuración de la impresión en red. | Después de seleccionar este elemento, la página se imprimirá y la impresora volverá al estado Lista. |

#### **Lista Perfiles**

Con esta selección de menú se imprime una lista de perfiles almacenados en esta impresora.

| Selección de<br>menú | Uso                                                        | Valores                                                                                              |
|----------------------|------------------------------------------------------------|----------------------------------------------------------------------------------------------------|
| Lista Perfiles       | Imprime una lista de perfiles almacenados en la impresora. | Después de seleccionar este elemento, la página se imprimirá y la impresora volverá al estado Lista. |

#### Pág config. Netware

Con esta selección de menú se imprime información relacionada con el servidor de impresión interno.

| Selección de<br>menú   | Uso                                                                                                    | Valores                                                                                              |
|------------------------|----------------------------------------------------------------------------------------------------|----------------------------------------------------------------------------------------------------|
| Pág config.<br>Netware | Imprime información relacionada con el<br>servidor de impresión interno y los<br>valores de red definidos en el elemento<br>de menú Configuración de red <x> del<br/>menú Red.</x> | Después de seleccionar este elemento, la página se imprimirá y la impresora volverá al estado Lista. |

#### Imprimir fuentes

Con esta selección de menú se imprime una lista de las fuentes almacenadas en la impresora.

| Selección de<br>menú                                                                                          | Uso                                                                                                    | Valores     |                                                                                                    |
|----------------------------------------------------------------------------------------------------|----------------------------------------------------------------------------------------------------|-------------|----------------------------------------------------------------------------------------------------|
| Imprimir fuentes Imprime una muestra de todas las fuentes disponibles para el lenguaj impresora seleccionado. | Imprime una muestra de todas las<br>fuentes disponibles para el lenguaje de<br>impresora seleccionado. | Fuentes PCL | Imprime una muestra de todas las fuentes<br>de impresora disponibles para la emulación<br>PCL.        |
|                                                                                                    |                                                                                                    | Fuentes PS  | Imprime una muestra de todas las fuentes<br>de impresora disponibles para la emulación<br>PostScript. |

#### Imprimir directorio

Con esta selección de menú se imprime la lista de directorios, que es una lista de los recursos almacenados en una tarjeta de memoria flash opcional o un disco duro.

| Selección de<br>menú | Uso                                                                                                    | Valores                                                                                              |
|----------------------|----------------------------------------------------------------------------------------------------|----------------------------------------------------------------------------------------------------|
| Imprimir directorio  | Imprime una lista de los recursos<br>almacenados en la tarjeta de memoria<br>flash opcional o el disco duro.                                                                                                    | Después de seleccionar este elemento, la página se imprimirá y la impresora volverá al estado Lista. |
|                      | <b>Nota:</b> Imprimir directorio sólo está<br>disponible cuando se ha instalado y<br>formateado una memoria flash o un<br>disco no defectuoso y Tamaño de la<br>memoria intermedia de trabajos no está<br>definido en 100%. |                                                                                                    |

# Valores

#### Menú Configuración

Utilice esta selección de menú para configurar distintas características de la impresora.

| Selección de<br>menú | Uso                                 | Valores            |                                      |
|----------------------|-------------------------------------|--------------------|--------------------------------------|
| Idioma               | Determina el idioma del texto en la | English            | Nota: puede que no estén disponibles |
|                      | pantalia del parlei del operador.   | Français           | todos los valores.                   |
|                      |                                     | Deutsch            |                                      |
|                      |                                     | Italiano           |                                      |
|                      |                                     | Español            |                                      |
|                      |                                     | Dansk              |                                      |
|                      |                                     | Norsk              |                                      |
|                      |                                     | Nederlands         |                                      |
|                      |                                     | Svenska            |                                      |
|                      |                                     | Português          |                                      |
|                      |                                     | Suomi              |                                      |
|                      |                                     | Ruso               |                                      |
|                      |                                     | Polski             |                                      |
|                      |                                     | Magyar             |                                      |
|                      |                                     | Turco              |                                      |
|                      |                                     | Checo              |                                      |
|                      |                                     | Chino simplificado |                                      |
|                      |                                     | Chino tradicional  |                                      |
|                      |                                     | Coreano            |                                      |
|                      |                                     | Japonés            |                                      |

| Selección de<br>menú | Uso                                                                                                    | Valores                                                    |                                                                                                    |
|----------------------|----------------------------------------------------------------------------------------------------|------------------------------------------------------------|----------------------------------------------------------------------------------------------------|
| Ahorro de energía    | Especifica el período de tiempo (en<br>minutos) que espera la impresora<br>después de imprimir un trabajo antes de<br>pasar a un estado de ahorro de energía. | Desactivado                                                | Este valor no aparecerá a menos que<br>Ahorro de energía se configure en<br>Desactivado. Consulte la <i>Guía del usuario</i><br>para obtener más información.                                                                                                    |
|                      |                                                                                                    | 1240                                                       | Especifica el período de tiempo después<br>del trabajo de impresión y antes de que la<br>impresora pase al modo Ahorro de<br>energía. (Puede que la impresora no<br>admita todos los valores.)                                                                                                    |
|                      |                                                                                                    |                                                            | El valor predeterminado de fábrica Ahorro<br>de energía depende del modelo de la<br>impresora. Imprima la página de valores de<br>menús para determinar el valor de Ahorro<br>de energía actual. Aunque la impresora<br>esté en el estado Ahorro de energía, aún<br>estará lista para recibir trabajos de<br>impresión.                                                               |
|                      |                                                                                                    |                                                            | Seleccione 1 para activar el modo Ahorro<br>de energía de la impresora un minuto<br>después de que termine un trabajo de<br>impresión. De esta forma, se utiliza menos<br>energía pero la impresora necesita más<br>tiempo de calentamiento. Seleccione 1 si la<br>impresora comparte el circuito eléctrico<br>con la iluminación de la habitación y nota<br>que las luces parpadean. |
|                      |                                                                                                    |                                                            | Seleccione un valor alto si se utiliza la<br>impresora constantemente. En la mayoría<br>de los casos, este valor mantiene la<br>impresora lista para imprimir con el mínimo<br>tiempo de calentamiento. Seleccione un<br>valor entre 1 y 240 minutos si desea un<br>equilibrio entre el consumo de energía y un<br>menor tiempo de calentamiento.                                     |
| Alarmas              | Controla si la alarma de la impresora<br>debe sonar cuando ésta necesita la<br>intervención del operador.                                                     | Control de alarma:<br>Desactivado<br>Sencillo*<br>Continuo | Desactivado: la impresora no emite<br>ningún sonido de alarma.<br>Sencillo*: la impresora emite tres pitidos<br>rápidos.                                                                                                    |
|                      |                                                                                                    | Alarma de tóner:<br>Desactivado*<br>Simple<br>Continuo     | cada 10 segundos.<br><b>Nota:</b> las alarmas de grapas y perforación<br>sólo aparecen si hay instalado un<br>clasificador opcional.                                                                                                    |
|                      |                                                                                                    | Alarma de grapas:<br>Desactivado*<br>Simple<br>Continuo    |                                                                                                    |
|                      |                                                                                                    | Alarma perforador:<br>Desactivado*<br>Simple<br>Continuo   |                                                                                                    |

| Selección de<br>menú | Uso                                                                                                    | Valores                                                                                                    |                                                                                                    |
|----------------------|----------------------------------------------------------------------------------------------------|----------------------------------------------------------------------------------------------------|----------------------------------------------------------------------------------------------------|
| Tiempos de espera    | Especifica el período de tiempo (en<br>segundos) que la impresora espera para<br>volver a la pantalla de inicio, recibir un<br>mensaje de fin de trabajo o recibir bytes<br>adicionales de datos desde el<br>ordenador.<br><b>Nota:</b> Tiempos de espera sólo está<br>disponible cuando utiliza la emulación<br>PostScript. Este valor de menú no afecta<br>a los trabajos de impresión en<br>emulación PCL. | Espera de pantalla:<br>15–300<br>(30*)<br>Espera de impresión<br>Desactivado<br>1–255<br>(90*)                                                                                                    | <ul> <li>Desactivado: desactiva la espera de pantalla.</li> <li>15-300: especifica el período de tiempo que la impresora espera para volver a la pantalla de inicio.</li> <li>30* es el valor predeterminado.</li> <li>Desactivado: desactiva la espera de impresión.</li> <li>1-255: especifica el período de tiempo que la impresora espera un mensaje de fin de trabajo antes de cancelar el resto del trabajo de impresión.</li> <li>Nota: cuando transcurre el período establecido en el temporizador, cualquier página con formato parcial que esté aún en la impresora se imprimirá y se examinarán otros puertos de entrada para ver si hay datos.</li> <li>90* es el valor predeterminado.</li> </ul> |
|                      | Tiempo de espera:<br>Desactivado<br>1565535 (40*)                                                                                                    | <ul> <li>Desactivado: desactiva el tiempo de espera.</li> <li>1565535: especifica el período de tiempo que la impresora espera datos adicionales antes de cancelar el trabajo.</li> <li>40* es el valor predeterminado.</li> </ul> |                                                                                                    |

| Selección de menú        | Uso                                                                                                    | Valores                                   |                                                                                                    |
|--------------------------|----------------------------------------------------------------------------------------------------|-------------------------------------------|----------------------------------------------------------------------------------------------------|
| Recuperac<br>impresión   | Especifica si la impresora continúa<br>después de determinados estados que<br>la dejan fuera de línea, si vuelve a<br>imprimir las páginas atascadas o si<br>espera hasta que se procese la página<br>completa y esté lista para imprimirse. | Continuar auto.:<br>Desactivado*<br>5–255 | Permite a la impresora continuar<br>automáticamente después de<br>determinados estados que la dejan fuera<br>de línea si no se resuelve dentro del<br>período de tiempo especificado.<br><b>5-255</b> : especifica el período de tiempo que                                                                                                    |
|                          |                                                                                                    |                                           | la impresora espera.                                                                                                    |
|                          |                                                                                                    | Recuperación atasco:<br>Activada          | Especifica si la impresora vuelve a imprimir<br>las páginas atascadas.                                                                                                    |
|                          |                                                                                                    | Desactivado                               | Activado: la impresora vuelve a imprimir las páginas atascadas.                                                                                                    |
|                          |                                                                                                    | Automatico                                | <b>Desactivado</b> : la impresora no vuelve a imprimir las páginas atascadas.                                                                                                    |
|                          |                                                                                                    |                                           | Automático: la impresora vuelve a<br>imprimir una página atascada salvo que la<br>memoria requerida para guardar la página<br>sea necesaria para otras tareas de<br>impresión.                                                                                                    |
|                          |                                                                                                    | Protección de página:<br>Desactivado*     | Imprime correctamente una página que<br>podría generar errores de Página<br>compleja.                                                                                                    |
|                          |                                                                                                    | Activada                                  | <b>Desactivado</b> *: imprime una página parcial de datos si la memoria no es suficiente para procesar la página completa.                                                                                                    |
|                          |                                                                                                    |                                           | Activado: garantiza que se procesa una página completa antes de imprimirla.                                                                                                    |
|                          |                                                                                                    |                                           | <b>Nota:</b> si, después de seleccionar Activado,<br>aún no puede imprimir la página, puede<br>que también deba reducir el tamaño y el<br>número de fuentes de la página o<br>aumentar la cantidad de memoria instalada<br>en la impresora.                                                                                                    |
|                          |                                                                                                    |                                           | <b>Nota:</b> para la mayoría de los trabajos, no es necesario seleccionar Activado. Cuando se selecciona Activado, la impresión puede ser más lenta.                                                                                                    |
| Lenguaje de<br>impresora | Especifica el lenguaje predeterminado<br>de la impresora que se utiliza para                                                                                                    | Emulación PCL                             | <b>Emulación PCL</b> : utiliza un intérprete PCL para las comunicaciones de host entrantes.                                                                                                    |
|                          | transferir datos del ordenador a la impresora.                                                                                                    |                                           | Emulación PostScript: utiliza un<br>intérprete PS para las comunicaciones de                                                                                                    |
|                          | <b>Nota:</b> la definición del lenguaje de<br>impresora como predeterminado no<br>evita que una aplicación de software<br>envíe trabajos de impresión que utilicen<br>otro lenguaje.                                                         |                                           | host entrantes.                                                                                                    |
| Área de impresión        | Modifica el área imprimible lógica y<br>física.                                                                                                    | Normal*<br>Página completa                | <b>Nota:</b> el valor Página completa sólo afecta<br>a las páginas imprimidas mediante un<br>intérprete PCL 5. Este valor no tiene efecto<br>en las páginas imprimidas con intérpretes<br>PCL XL o PostScript. Si intenta imprimir<br>datos en el área no imprimible definida por<br>Área de impresión normal, la impresora<br>recortará la imagen en el límite definido por<br>el área imprimible que se ha definido como<br>normal. |

| Selección de menú       | Uso                                                                                                    | Valores       |                                                                                                    |
|-------------------------|----------------------------------------------------------------------------------------------------|---------------|----------------------------------------------------------------------------------------------------|
| Destino de carga        | Especifica la ubicación de<br>almacenamiento de los recursos<br>cargados.                                                                                                    | RAM*          | Todos los recursos cargados se almacenan<br>automáticamente en la memoria de la<br>impresora (RAM).                                                                                                    |
|                         | El almacenamiento de estos recursos<br>en memoria flash o en un disco duro es<br>permanente, en lugar del                                                                                                    | Flash         | Todos los recursos cargados se almacenan automáticamente en la memoria flash.                                                                                                    |
|                         | almacenamiento temporal que<br>proporciona la memoria RAM. Los<br>recursos permanecen en la memoria<br>flash o en el disco duro incluso cuando<br>se apaga la impresora.                                                                                                    | Disco         | Todos los recursos cargados se almacenan automáticamente en el disco duro.                                                                                                    |
| Seguimiento<br>trabajos | Especifica si se va a almacenar<br>información estadística sobre los                                                                                                    | Desactivado*  | La impresora no almacena las estadísticas de trabajos en el disco.                                                                                                    |
|                         | trabajos de impresión más recientes en<br>el disco duro. Las estadísticas incluirán<br>información sobre si el trabajo se<br>imprimió con o sin errores, el tiempo de<br>impresión, el tamaño del trabajo (en<br>bytes), el tipo y tamaño de papel<br>necesarios, el número total de páginas<br>impresas y el número de copias |               | La impresora almacena las estadísticas de<br>los trabajos de impresión más recientes.                                                                                                    |
|                         | Nota: Seguimiento trabajos sólo<br>aparece cuando se instala un disco duro<br>que no está defectuoso ni protegido<br>contra lectura/escritura ni escritura y<br>Tamaño mem. int. no está configurado al<br>100%.                                                                                                    |               |                                                                                                    |
| Guardar recursos        | Especifica lo que hace la impresora con<br>los recursos cargados, como fuentes y<br>macros almacenadas en la memoria<br>RAM, si la impresora recibe un trabajo<br>que necesite más memoria de la<br>disponible.                                                                                                    | Desactivado*  | La impresora mantiene los recursos<br>cargados sólo hasta que se necesita<br>memoria. A continuación, elimina los<br>recursos asociados al lenguaje de<br>impresora inactivo.                                                                                                    |
|                         |                                                                                                    | Activada      | La impresora mantiene todos los recursos<br>cargados para todos los lenguajes de<br>impresora durante los cambios de lenguaje<br>y el restablecimiento de la impresora. Si la<br>impresora se queda sin memoria, aparece<br>el mensaje 38 Memoria llena.                                                                                                    |
| Predeterm. fábrica      | Restaura los valores predeterminados<br>de fábrica de la impresora.                                                                                                    | Restaurar     | <ul> <li>Todos los elementos de menú vuelven a<br/>los valores predeterminados de fábrica<br/>excepto: <ul> <li>Idioma.</li> <li>Todos los valores del menú Paralelo,<br/>menú Serie, menú Red y menú USB.</li> </ul> </li> <li>Todos los recursos cargados (las<br/>fuentes, las macros y los juegos de<br/>símbolos) en la memoria (RAM) de la<br/>impresora desaparecen. (No afecta a los<br/>recursos en la memoria flash o en el<br/>disco duro.)</li> </ul> |
|                         |                                                                                                    | No restaurar* | Se mantienen los valores definidos por el<br>usuario.                                                                                                    |

#### Menú Acabado

Utilice esta selección de menú para definir la salida impresa de la impresora.

| Selección de<br>menú | Uso                                                                                                    | Valores      |                                                                                                    |
|----------------------|----------------------------------------------------------------------------------------------------|--------------|----------------------------------------------------------------------------------------------------|
| Dúplex               | Define dúplex como valor                                                                                                    | Desactivado* | Imprime en una cara del papel.                                                                                                    |
|                      | de impresión.                                                                                                    | Activada     | Imprime en ambas caras del papel.                                                                                                    |
|                      | <b>Nota:</b> debe tener una unidad dúplex opcional instalada.                                                                                                    |              |                                                                                                    |
|                      | <b>Nota:</b> seleccione <b>Dúplex</b> desde el controlador de la impresora para que se aplique sólo a trabajos concretos.                                                                       |              |                                                                                                    |
| Encuadern. dúplex    | Define la encuadernación de las<br>páginas en dúplex y la forma en que<br>está orientada la impresión de las caras<br>posteriores (pares) con respecto a la<br>impresión de las caras frontales | Borde largo* | Se asume que la encuadernación se<br>realiza en el borde largo de la página<br>(borde izquierdo para la orientación vertical<br>y borde superior para la orientación<br>horizontal).                                                                                        |
|                      | Nota: debe tener una unidad dúplex opcional instalada.                                                                                                    | Borde corto  | Se asume que la encuadernación se<br>realiza en el borde corto de la página<br>(borde superior para la orientación vertical<br>y borde izquierdo para la orientación<br>horizontal).                                                                                        |
| Copias               | Define el número de copias que desea<br>como valor predeterminado de la<br>impresora.                                                                                                    | 1999 (1*)    | Los valores seleccionados desde el<br>controlador de la impresora siempre<br>anulan los valores seleccionados desde el<br>panel del operador                                                                                                    |
|                      | Nota: defina el numero de copias<br>necesario para un trabajo concreto<br>desde el controlador de la impresora.                                                                                 |              |                                                                                                    |
| Páginas en blanco    | Especifica si se incluyen páginas en<br>blanco generadas por la aplicación en la                                                                                                    | No imprimir* | No imprime páginas en blanco generadas por la aplicación como parte del trabajo.                                                                                                    |
|                      | saliua impresa.                                                                                                    | Imprimir     | Imprime páginas en blanco generadas por<br>la aplicación como parte del trabajo.                                                                                                    |
| Clasificación        | Mantiene las páginas de un trabajo de<br>impresión apiladas en orden al imprimir<br>varias copias del trabajo.                                                                                  | Desactivado* | Imprime cada página de un trabajo el<br>número de veces especificado en el<br>elemento de menú Copias. Por ejemplo, si<br>define Copias en 2 y se envían a imprimir<br>tres páginas, la impresora imprime<br>página 1, página 1, página 2, página 2,<br>página 3, página 3. |
|                      |                                                                                                    | Activada     | Imprime todo el trabajo el número de veces<br>especificado en el elemento de menú<br>Copias. Por ejemplo, si define Copias en 2<br>y se envían a imprimir tres páginas, la<br>impresora imprime página 1, página 2,<br>página 3, página 1, página 2, página 3.              |

| Selección de<br>menú     | Uso                                                                                                    | Valores                          |                                                                                                    |
|--------------------------|----------------------------------------------------------------------------------------------------|----------------------------------|----------------------------------------------------------------------------------------------------|
| Hojas separación         | Inserta hojas de separación en blanco                                                                                            | Ninguno*                         | No inserta hojas de separación.                                                                                                    |
|                          | un trabajo o entre cada página de un<br>trabajo.                                                                                 | Entre copias                     | Inserta una hoja en blanco entre cada<br>copia del trabajo. Si está desactivada la<br>opción Clasificación, se inserta una página<br>en blanco entre cada grupo de páginas<br>impresas (todas las páginas 1, todas las<br>páginas 2, etc.). Si está activada, se<br>inserta entre cada copia clasificada del<br>trabajo de impresión. |
|                          |                                                                                                    | Entre trabajos                   | Inserta una hoja en blanco entre los trabajos.                                                                                                    |
|                          |                                                                                                    | Entre páginas                    | Inserta una hoja en blanco entre cada<br>página del trabajo. Esta opción resulta útil<br>si está imprimiendo transparencias o<br>desea insertar páginas en blanco en un<br>documento para notas.                                                                                                    |
| Origen separador         | Especifica el origen del papel donde están las hojas de separación.                                                              | Bandeja <x><br/>(Bandeja 1*)</x> | Selecciona las hojas de separación de la bandeja especificada.                                                                                                    |
|                          |                                                                                                    | Alim. multiuso                   | Selecciona las hojas de separación del<br>alimentador multiuso.<br><b>Nota:</b> debe definir también Configurar                                                                                                    |
|                          |                                                                                                    |                                  | multiuso en Cassette.                                                                                                    |
| Impresión<br>multipágina | Imprime varias imágenes de páginas en<br>una cara de la hoja de papel. También<br>se denomina <i>N en una</i> o <i>Ahorro de</i> | Desactivado*                     | Imprime 1 imagen de página por cara.                                                                                                    |
|                          |                                                                                                    | 2 en una                         | Imprime 2 imágenes de página por cara.                                                                                                    |
|                          |                                                                                                    | 3 en una                         | Imprime 3 imágenes de página por cara.                                                                                                    |
|                          |                                                                                                    | 4 en una                         | Imprime 4 imágenes de página por cara.                                                                                                    |
|                          |                                                                                                    | 6 en una                         | Imprime 6 imágenes de página por cara.                                                                                                    |
|                          |                                                                                                    | 9 en una                         | Imprime 9 imágenes de página por cara.                                                                                                    |
|                          |                                                                                                    | 12 en una                        | Imprime 12 imágenes de página por cara.                                                                                                    |
|                          |                                                                                                    | 16 en una                        | Imprime 16 imágenes de página por cara.                                                                                                    |

| Selección de<br>menú  | Uso                                                                                                    | D                                |                         |                                                |                         |                                       | Valor                                                                                                    | es                     |                                  |                                                                           |                                                                                 |                        |                                  |
|-----------------------|----------------------------------------------------------------------------------------------------|----------------------------------|-------------------------|------------------------------------------------|-------------------------|---------------------------------------|----------------------------------------------------------------------------------------------------|------------------------|----------------------------------|---------------------------------------------------------------------------|---------------------------------------------------------------------------------|------------------------|----------------------------------|
| Orden multipágina     | Det                                                                                                    | ermina la                        | posiciór                | n de l                                         | as imáge                | enes                                  | Horizontal*                                                                                                    |                        |                                  |                                                                           |                                                                                 |                        |                                  |
|                       | de varias páginas al utilizar Impresión<br>multipágina.                                                                                                    |                                  |                         |                                                | Vertic                  | al                                    |                                                                                                    |                        |                                  |                                                                           |                                                                                 |                        |                                  |
|                       | La                                                                                                    | a posición depende del número de |                         |                                                | Horiz.                  | inversa                               |                                                                                                    |                        |                                  |                                                                           |                                                                                 |                        |                                  |
|                       | ver                                                                                                    | tical u hoi                      | rizontal.               |                                                | nontación               | •                                     | Vert. i                                                                                                    | nversa                 |                                  |                                                                           |                                                                                 |                        |                                  |
|                       | Por<br>valo                                                                                                    | ejemplo,<br>or Orden             | si seleco<br>multipági  | ciona<br>na q                                  | la impres               | sión 4<br>cione:                      | en una                                                                                                    | y orienta              | ción verti                       | cal,                                                                      | los resulta                                                                     | ados difie             | ren dependiendo del              |
|                       |                                                                                                    | Orc<br>horiz                     | len<br>ontal            | 1                                              | Ord<br>vert             | den<br>tical                          |                                                                                                    | Ore<br>horiz           | den<br>ontal                     |                                                                           | Ore<br>vertical                                                                 | den<br>inverso         |                                  |
|                       |                                                                                                    | 1                                | 2                       |                                                | 1                       | 3                                     |                                                                                                    | 2                      | 1                                |                                                                           | 3                                                                               | 1                      |                                  |
|                       |                                                                                                    | 3                                | 4                       |                                                | 2                       | 4                                     |                                                                                                    | 4                      | 3                                |                                                                           | 4                                                                               | 2                      |                                  |
| Vista multipágina     | Det<br>vari                                                                                                    | ermina la<br>ias página          | orientac<br>as.         | ión c                                          | le una ho               | ja de                                 | Automático*                                                                                                    |                        | Pe<br>or                         | Permite a la impresora elegir entre<br>orientación vertical u horizontal. |                                                                                 |                        |                                  |
|                       |                                                                                                    |                                  |                         |                                                |                         |                                       | Borde                                                                                                    | Borde largo            |                                  | De<br>su                                                                  | Define el borde largo del papel en la parte superior de la página (horizontal). |                        |                                  |
|                       |                                                                                                    |                                  |                         |                                                |                         |                                       | Borde                                                                                                    | corto                  |                                  | De<br>su                                                                  | Define el borde corto del papel en la part<br>superior de la página (vertical). |                        |                                  |
| Margen<br>multipágina | Imp<br>ima                                                                                                    | orime un t<br>igen de p          | oorde alre<br>ágina cua | eded<br>ando                                   | or de cad<br>utilice Im | la<br>np                              | Ninguno*                                                                                                    |                        | No<br>ca                         | No imprime ningún borde alrededor de<br>cada imagen de página.            |                                                                                 |                        |                                  |
|                       | mu                                                                                                    | nipagina.                        |                         |                                                |                         |                                       | Sólido                                                                                                    | )                      |                                  | lm<br>de                                                                  | Imprime un borde de línea sólida alrededo<br>de cada imagen de página.          |                        |                                  |
| Grapar trabajo        | Def                                                                                                    | ine el gra                       | pado cor                | no v                                           | alor                    | aios                                  | Desactivado*                                                                                                    |                        |                                  | No                                                                        | No grapa los trabajos de impresión.                                             |                        |                                  |
|                       | <ul> <li>predeterminado para todos los trabajos de impresión.</li> <li>Nota: sólo aparece cuando está instalado un clasificador opcional.</li> <li>Nota: seleccione la opción de grapado en el controlador de impresora si sólo desea grapar algunos trabajos.</li> </ul> |                                  |                         | Automático G<br>Frente co<br>Atrás So<br>Doble |                         | Gi<br>se<br>co<br>so                  | Grapa todos los trabajos de impresión<br>según la información enviada desde el<br>controlador de impresora o la aplicación de<br>software. |                        |                                  |                                                                           |                                                                                 |                        |                                  |
| Perforador            | Perfora el borde del papel.                                                                                                    |                                  |                         | Desactivado*                                   |                         | No perfora los trabajos de impresión. |                                                                                                    |                        |                                  |                                                                           |                                                                                 |                        |                                  |
|                       | Nota: sólo aparece cuando está<br>instalado un clasificador opcional.                                                                                                    |                                  |                         |                                                | Activa                  | ida                                   |                                                                                                    | Pe<br>im               | erfora todo<br>presora.          | os los trat                                                               | bajos enviados a la                                                             |                        |                                  |
| Modo perforador       | Per<br>Not                                                                                                    | fora el bo<br>t <b>a:</b> sólo a | rde del p<br>parece ci  | apel<br>uand                                   | lo está                 |                                       | 2<br>3*                                                                                                    |                        |                                  | Só<br>cla                                                                 | ólo apareo<br>asificador                                                        | ce cuando<br>de perfor | o está instalado el<br>ración 3. |
|                       | instalado un clasificador opcional.                                                                                                    |                                  | 2<br>4*                 |                                                |                         | Sá<br>cla                             | ólo apareo<br>asificador                                                                                                    | ce cuando<br>de perfor | o está instalado el<br>ración 4. |                                                                           |                                                                                 |                        |                                  |

| Selección de<br>menú                                                                                                    | Uso                                                                     | Valores                                                |                                               |
|----------------------------------------------------------------------------------------------------|-------------------------------------------------------------------------|--------------------------------------------------------|-----------------------------------------------|
| Separación de<br>páginas Separa la salida de los trabajos de<br>impresión o las copias de un trabajo de<br>impresión, lo que facilita la separación<br>de los documentos apilados en la<br>bandeja de salida del clasificador. | Ninguno*                                                                | Apila todas las hojas directamente una encima de otra. |                                               |
|                                                                                                    | de los documentos apilados en la<br>bandeja de salida del clasificador. | Entre copias                                           | Separa las copias de un trabajo de impresión. |
| Nota: sólo aparece cuando está<br>instalado un clasificador opcional.                                                                                                    |                                                                         | Entre trabajos                                         | Separa los trabajos de impresión.             |

#### Menú Calidad

Utilice esta selección de menú para cambiar los valores que afectan a la calidad de impresión y ahorrar tóner.

| Selección de<br>menú    | Uso                                                      | Valores                                        |                                                                                                    |
|-------------------------|----------------------------------------------------------|------------------------------------------------|----------------------------------------------------------------------------------------------------|
| Resolución<br>impresión | Seleccionar la resolución de la salida<br>impresa.       | 600 ppp<br>1200 ppp<br>Calidad de imagen 2400* |                                                                                                    |
| Intensidad del tóner    | Aclara u oscurece documentos<br>impresos y ahorra tóner. | 1–10                                           | 8* es el valor predeterminado.<br>Seleccione un número más bajo para<br>aclarar los documentos impresos o ahorrar<br>tóner. |
| Brillo                  | Ajusta el valor de gris de los objetos impresos.         | -6 - +6                                        | <b>0</b> * es el valor predeterminado.                                                                                      |
| Contraste               | Ajusta el contraste de los objetos impresos.             | 0–5                                            | 0* es el valor predeterminado.                                                                                              |

#### Menú Utilidades

Utilice esta selección de menú para cambiar los valores de la impresora, eliminar trabajos, configurar el hardware de la impresora y solucionar problemas de la impresora.

| Selección de<br>menú | Uso                                                              | Valores         |                                                                                                    |
|----------------------|------------------------------------------------------------------|-----------------|----------------------------------------------------------------------------------------------------|
| Predeterm. fábrica   | Restaura los valores predeterminados de fábrica de la impresora. | No restaurar*   | Se mantienen los valores definidos por el usuario.                                                                                                    |
|                      |                                                                  | Restaurar ahora | Todos los elementos de menú vuelven a<br>los valores predeterminados de fábrica<br>excepto:                                                                                                  |
|                      |                                                                  |                 | <ul> <li>Idioma.</li> <li>Todos los valores del menú Paralelo,<br/>menú Serie, menú Red y menú USB.</li> <li>No afecta a los recursos en la memoria<br/>flash o en el disco duro.</li> </ul> |
|                      |                                                                  |                 | <b>Nota:</b> todos los recursos cargados (las fuentes, las macros y los juegos de símbolos) en la memoria (RAM) de la impresora desaparecen.                                                 |

| Selección de<br>menú       | Uso                                                                                                    | Valores                                              |                                                                                                    |
|----------------------------|----------------------------------------------------------------------------------------------------|------------------------------------------------------|----------------------------------------------------------------------------------------------------|
| Eliminar trab<br>retenidos | Elimina los trabajos confidenciales y retenidos del disco duro de la impresora.                                                                                                    | Confidencial<br>Retenidos<br>No restaurados<br>Todas | Al seleccionar un valor de menú sólo se<br>ven afectados los trabajos residentes en la<br>impresora. Los marcadores, los trabajos<br>que haya en dispositivos USB de memoria<br>flash y otros tipos de trabajos retenidos no<br>se verán afectados.                                |
| Formatear flash            | Formatea la memoria flash.<br>Advertencia: no desconecte la<br>impresora mientras se formatea la                                                                                            | Sí                                                   | Elimina los datos almacenados en la<br>memoria flash y la prepara para recibir<br>nuevos recursos.                                                                                                    |
|                            | memoria flash.                                                                                                    | No*                                                  | Cancela la solicitud para formatear la<br>memoria flash y deja los recursos actuales<br>almacenados en la memoria flash.                                                                                                    |
| Defragmentar flash         | Recupera la pérdida del área de<br>almacenamiento de recursos eliminados<br>de la memoria flash.<br>Advertencia: no desconecte la<br>impresora mientras se defragmenta la<br>memoria flash. | Sí                                                   | Transfiere todos los recursos almacenados<br>en la memoria flash a la memoria de la<br>impresora y, a continuación, vuelve a<br>formatear la opción de memoria flash. Una<br>vez finalizada la operación de formateo, los<br>recursos se vuelven a cargar en la<br>memoria flash.  |
|                            |                                                                                                    | No*                                                  | Cancela la solicitud para defragmentar la memoria flash.                                                                                                    |
| Formatear disco            | Formatea el disco duro de la impresora.<br>Advertencia: no desconecte la<br>impresora mientras se formatea el disco<br>duro.                                                                | Sí                                                   | Elimina los datos almacenados en el disco<br>duro y prepara el dispositivo para recibir<br>nuevos recursos.                                                                                                    |
|                            |                                                                                                    | No*                                                  | Cancela la solicitud para formatear el disco<br>duro y deja los recursos actuales<br>almacenados en el disco.                                                                                                    |
| Estadísticas seg<br>trab   | Imprime una lista de las estadísticas de<br>trabajo almacenadas en el disco duro o<br>borra todas las estadísticas del disco.                                                               | Imprimir                                             | Imprime todas las estadísticas disponibles<br>para los trabajos de impresión más<br>recientes.                                                                                                    |
|                            |                                                                                                    | Borrar                                               | Elimina las estadísticas de trabajos acumuladas del disco duro.                                                                                                    |
| Rastreo<br>hexadecimal     | Ayuda a aislar el origen de un problema<br>de trabajo de impresión.                                                                                                    | Activar                                              | Si Rastreo hexadecimal está activado,<br>todos los datos enviados a la impresora se<br>imprimen en formato hexadecimal y de<br>caracteres. No se ejecutan los códigos de<br>control.<br><b>Nota:</b> para salir de Rastreo hexadecimal,<br>apague o restablezca la impresora desde |
| Calculador                 | Proporciona una estimación del                                                                                                    | Desactivado*                                         | el menu Trabajo.<br>No se imprime el porcentaie de cobertura.                                                                                                    |
| cobertura                  | porcentaje de cobertura de tóner negro<br>en una página. La estimación se<br>imprime en la página.                                                                                          | Activada                                             | Imprime el porcentaje de cobertura calculado.                                                                                                    |
| Contraste de LCD           | Ajusta el contraste de la pantalla del panel del operador.                                                                                                    | 1 - 10                                               | 5* es el valor predeterminado.<br>Un valor mayor hará que la pantalla<br>aparezca más clara y un valor menor que<br>aparezca más oscura.                                                                                                    |
| Brillo de LCD              | Ajusta el brillo de la pantalla del panel del operador.                                                                                                    | 1 - 10                                               | 5* es el valor predeterminado.<br>Un valor mayor aumenta el brillo de la<br>pantalla y un valor menor lo disminuye.                                                                                                    |

### Menú PDF

Utilice esta selección de menú para cambiar los valores de la impresora que afectan a los trabajos PDF.

| Selección de<br>menú | Uso                                                                                    | Valores                  |                                                                                                    |
|----------------------|----------------------------------------------------------------------------------------|--------------------------|----------------------------------------------------------------------------------------------------|
| Ajustar a ventana    | ventana Ajusta el contenido de la página al Sí<br>tamaño de material seleccionado. No* |                          | Sí: ajusta la página para que se ajuste al material de impresión seleccionado.                                                                     |
|                      |                                                                                        |                          | <b>No</b> *: no ajusta la página; el texto o los<br>gráficos impresos se recortarán si son más<br>grandes que el material impreso<br>seleccionado. |
| Anotaciones          | Especifica si se van a imprimir<br>anotaciones en el PDF.                              | No imprimir*<br>Imprimir | No imprimir*: no imprime anotaciones en el PDF.<br>Imprimir: imprime anotaciones en el PDF.                                                        |

### Menú PostScript

Utilice esta selección de menú para modificar aquellos valores de la impresora que afectan a los trabajos que utilizan el lenguaje de la impresora PostScript.

| Selección de<br>menú                                                                                                    | Uso                                                                         | Valores      |                                                                                                    |
|----------------------------------------------------------------------------------------------------|-----------------------------------------------------------------------------|--------------|----------------------------------------------------------------------------------------------------|
| Imprimir error PS                                                                                                    | Imprime una página que define el error<br>de emulación PostScript cuando se | Desactivado* | Desecha el trabajo de impresión sin<br>imprimir un mensaje de error.                                                                |
|                                                                                                    | produzca.                                                                   | Activada     | Imprime un mensaje de error antes de desechar el trabajo.                                                                           |
| Prioridad de fuente                                                                                                    | Establece el orden de búsqueda de fuentes.                                  | Residente*   | La impresora busca en la memoria de la<br>impresora la fuente solicitada antes de<br>buscar en la memoria flash o el disco duro.    |
| Nota: Prioridad de fuente solo aparece<br>cuando se instala un disco duro o<br>memoria flash formateada, cuando no<br>está defectuosa ni protegida contra<br>Lectura/Escritura o Escritura y la opción<br>Tamaño de la memoria intermedia de<br>trabajos no se ha definido en 100%. |                                                                             | Flash/Disco  | La impresora busca en el disco duro y en la<br>memoria flash la fuente solicitada antes de<br>buscar en la memoria de la impresora. |

#### Menú Emulación PCL

Utilice esta selección de menú para modificar aquellos valores de la impresora que sólo afectan a los trabajos impresos utilizando el lenguaje de impresora de emulación PCL.

| Selección de<br>menú | Uso                                                                                             | Valores                                                                |                                                                                                    |
|----------------------|-------------------------------------------------------------------------------------------------|------------------------------------------------------------------------|----------------------------------------------------------------------------------------------------|
| Origen de fuente     | Determina el conjunto de fuentes que se<br>muestran en el elemento de menú<br>Nombre de fuente. | Residente*                                                             | Muestra todas las fuentes residentes en<br>la memoria RAM de la impresora<br>predeterminadas de fábrica.                                                                                                    |
|                      |                                                                                                 | Disco                                                                  | Muestra todas las fuentes almacenadas<br>en el disco duro de la impresora.                                                                                                    |
|                      |                                                                                                 | Flash                                                                  | Muestra todas las fuentes almacenadas en la memoria flash.                                                                                                    |
|                      |                                                                                                 | Carga                                                                  | Muestra todas las fuentes que se cargan<br>en la memoria RAM de la impresora.                                                                                                    |
|                      |                                                                                                 | Todas                                                                  | Muestra todas las fuentes disponibles<br>para la impresora desde todos los<br>orígenes.                                                                                                    |
| Fuente               | Identifica una fuente específica del<br>origen de fuente especificado.                          | R0 Courier*                                                            | Se muestra el nombre y la identificación<br>de la fuente para todas las fuentes del<br>origen de fuente seleccionado. La<br>abreviatura del origen de la fuente es R<br>para residentes, F para flash, K para<br>disco y D para descarga. |
| Juego símbolos       | Determina el juego de símbolos de un nombre de fuente especificado.                             | 10U PC-8* (Estados<br>Unidos)                                          | Un juego de símbolos es un conjunto de<br>caracteres alfabéticos y numéricos,<br>signos de puntuación y símbolos<br>especiales utilizados al imprimir con una<br>fuente seleccionada. Los juegos de<br>símbolos admiten los diferentes    |
|                      |                                                                                                 | (valores predeterminados<br>de fábrica específicos del<br>país/región) |                                                                                                    |
|                      |                                                                                                 | 12U PC-850* (diferente<br>de Estados Unidos)                           | requisitos de idiomas o aplicaciones<br>concretas, como los símbolos<br>matemáticos para texto científico. Sólo                                                                                                    |
|                      |                                                                                                 | (valores predeterminados<br>de fábrica específicos del<br>país/región) | aparecen los juegos de símbolos<br>admitidos para el nombre de fuente<br>seleccionado.                                                                                                    |

| Selección de<br>menú        | Uso                                                                                                    | Valores                                                                                     |                                                                                                    |
|-----------------------------|----------------------------------------------------------------------------------------------------|---------------------------------------------------------------------------------------------|----------------------------------------------------------------------------------------------------|
| Valores de<br>Emulación PCL | Cambia el tamaño de los puntos para fuentes tipográficas escalables.                                                                   | Tamaño en puntos:<br>1–1008 (12*)                                                           | Tamaño en puntos se refiere a la altura<br>de los caracteres de la fuente. Un punto<br>es igual a 1/72 pulgadas<br>aproximadamente. Los tamaños que<br>puede seleccionar oscilan entre 1 y 1008<br>en incrementos de 0,25 puntos.<br><b>Nota:</b> el valor Tamaño en puntos sólo                                                                           |
|                             |                                                                                                    |                                                                                             | aparece para las fuentes tipográficas.                                                                                                    |
|                             | Especifica el paso para fuentes de monoespaciado escalable.                                                                            | Paso:<br>0,08–100 (10*)                                                                     | El paso se refiere al número de<br>caracteres de espacio fijo en una<br>pulgada horizontal de fuente. Los pasos<br>que puede seleccionar oscilan entre 0,08<br>y 100 caracteres por pulgada (cpp) en<br>incrementos de 0,01 cpp. En el caso de<br>fuentes de monoespaciado no escalable,<br>el paso aparece en la pantalla, pero no<br>se puede modificar. |
|                             |                                                                                                    |                                                                                             | <b>Nota:</b> el paso sólo aparece para fuentes de monoespaciado o fijas.                                                                                                    |
|                             | Determina la orientación del texto y gráficos en la página.                                                                            | Orientación:<br>Vertical*                                                                   | Vertical imprime el texto y los gráficos<br>paralelos al borde corto del papel.                                                                                                    |
|                             |                                                                                                    | Horizontal                                                                                  | Horizontal imprime el texto y los gráficos<br>paralelos al borde largo del papel.                                                                                                    |
|                             | Determina el número de líneas que se<br>imprimen en cada página.                                                                       | Líneas por página:<br>1–255<br>60* (Estados Unidos)<br>64* (diferente de Estados<br>Unidos) | La impresora define la cantidad de<br>espacio entre cada línea (espaciado de<br>línea vertical) según los elementos de<br>menú Líneas por página, Tamaño del<br>papel y Orientación. Seleccione los<br>valores de Tamaño del papel y<br>Orientación correctos antes de definir el<br>número de líneas por página.                                          |
|                             | Define la anchura de la página lógica<br>para el papel de tamaño A4.                                                                   | Ancho A4:<br>198 mm*<br>203 mm                                                              | <b>Nota:</b> el valor 203 mm permite que la página lógica tenga la anchura suficiente para imprimir 80 caracteres de paso 10.                                                                                                    |
|                             | Especifica si la impresora introduce<br>automáticamente un retorno de carro<br>después de un comando de control de<br>avance de línea. | CR auto tras LF:<br>Desactivado*<br>Activada                                                | <b>Desactivado:</b> la impresora no introduce<br>un retorno de carro después de un<br>comando de control de avance de línea.<br><b>Activado</b> : la impresora introduce un<br>retorno de carro después de un comando<br>de control de avance de línea.                                                                                                    |
|                             | Especifica si la impresora introduce<br>automáticamente un avance de línea<br>después de un comando de control de<br>retorno de carro. | LF auto tras CR:<br>Desactivado*<br>Activada                                                | <b>Desactivado:</b> la impresora no introduce<br>un avance de línea después de un<br>comando de control de retorno de carro.<br><b>Activado:</b> la impresora introduce un<br>avance de línea después de un comando<br>de control de retorno de carro.                                                                                                    |

| Selección de menú                                                                                                    | Uso                                                                                                    | Valores                                                                                                    |                                                                                                    |
|----------------------------------------------------------------------------------------------------|----------------------------------------------------------------------------------------------------|----------------------------------------------------------------------------------------------------|----------------------------------------------------------------------------------------------------|
| menú         Uso           Renumerar<br>bandeja         Configura la impresora para que<br>funcione con controladores de<br>impresora o aplicaciones que utilicen<br>distintas asignaciones de orígenes para<br>las bandejas de papel.           Nota: para obtener más información<br>sobre la asignación de números de<br>origen, consulte la <i>Technical Reference</i> . | Configura la impresora para que<br>funcione con controladores de<br>impresora o aplicaciones que utilicen<br>distintas asignaciones de orígenes para<br>las bandejas de papel.<br><b>Nota:</b> para obtener más información<br>sobre la asignación de números de<br>origen, consulte la <i>Technical Reference</i> . | Asign alim multiuso:<br>Desactivado*<br>Ninguno<br>0–199<br>Asignar bandeja [x]:<br>Desactivado*<br>Ninguno<br>0–199                                                                                                    | <ul> <li>Desactivado: la impresora utiliza las asignaciones de origen de papel predeterminadas de fábrica.</li> <li>Ninguno: el origen del papel ignora el comando de selección de alimentación del papel.</li> <li>0-199: seleccione un valor numérico para asignar un valor personalizado a un origen del papel.</li> <li>Desactivado: la impresora utiliza las asignaciones de origen de papel predeterminadas de fábrica.</li> <li>Ninguno: el origen del papel ignora el comando de selección de alimentación del papel.</li> <li>Desactivado: la impresora utiliza las asignaciones de origen de papel predeterminadas de fábrica.</li> <li>Ninguno: el origen del papel ignora el comando de selección de alimentación del papel.</li> <li>0-199: seleccione un valor numérico para asignar un valor personalizado a un</li> </ul> |
|                                                                                                    | Asignar papel manual:<br>Desactivado*<br>Ninguno<br>0–199                                                                                                    | <ul> <li>Desactivado: la impresora utiliza las asignaciones de origen de papel predeterminadas de fábrica.</li> <li>Ninguno: el origen del papel ignora el comando de selección de alimentación del papel.</li> <li>0-199: seleccione un valor numérico para asignar un valor personalizado a un origen del papel.</li> </ul> |                                                                                                    |
|                                                                                                    | Asignar sobre manual:<br>Desactivado*<br>Ninguno<br>0–199                                                                                                    | <ul> <li>Desactivado: la impresora utiliza las asignaciones de origen de papel predeterminadas de fábrica.</li> <li>Ninguno: el origen del papel ignora el comando de selección de alimentación del papel.</li> <li>0-199: seleccione un valor numérico para asignar un valor personalizado a un origen del papel.</li> </ul> |                                                                                                    |
|                                                                                                    | Ver valores predet.                                                                                                    | Muestra el valor predeterminado de<br>fábrica asignado a cada origen de papel.                                                                                                    |                                                                                                    |
|                                                                                                    | Restaurar valores pred.                                                                                                    | Seleccione <b>S</b> í para devolver todas las<br>asignaciones de bandeja a los valores<br>predeterminados de fábrica.                                                                                                    |                                                                                                    |

#### Menú HTML

Esta selección de menú se utiliza para cambiar los valores HTML de la impresora.

| Selección de<br>menú | Uso                                                                                                    | Valores                                                                                                    |                                                                                                    |
|----------------------|----------------------------------------------------------------------------------------------------|----------------------------------------------------------------------------------------------------|----------------------------------------------------------------------------------------------------|
| Fuente               | Define la fuente predeterminada para<br>los documentos HTML.<br><b>Nota:</b> se utilizará Times en los<br>documentos HTML que no especifiquen<br>una fuente. | Albertus MT<br>Antique Olive<br>Apple Chancery<br>Arial MT<br>Avant Garde<br>Bodoni<br>Bookman<br>Chicago<br>Clarendon<br>Cooper Black<br>Copperplate<br>Coronet<br>Courier<br>Eurostile<br>Garamond<br>Geneva<br>Gill Sans<br>Goudy<br>Helvetica<br>Hoefler Text<br>Intl CG Times<br>Intl Courier | Intl Univers<br>Joanna MT<br>Letter Gothic<br>Lubalin Graph<br>Marigold<br>MonaLisa Recut<br>Monaco<br>New CenturySbk<br>New York<br>Optima<br>Oxford<br>Palatino<br>StempelGaramnd<br>Taffy<br>Times<br>TimesNewRoman<br>Univers<br>Zapf Chancery |
| Tamaño de fuente     | Define el tamaño de fuente<br>predeterminada para documentos<br>HTML.                                                                                        | 1 pt–255 pt (12 pt*)                                                                                                    | Los tamaños que puede seleccionar<br>oscilan entre 1 y 255 puntos en<br>incrementos de 1 punto.                                                                                                    |
| Graduar              | Gradúa la fuente predeterminada para documentos HTML.                                                                                                    | 1%–400% (100%*)                                                                                                    | Los tamaños que puede seleccionar<br>oscilan entre 1 y 100% en incrementos de<br>1%.                                                                                                    |
| Orientación          | Define la orientación de página para documentos HTML.                                                                                                    | Vertical*<br>Horizontal                                                                                                    | <b>Vertical*</b> : imprime el texto y los gráficos<br>paralelos al borde corto del papel.<br><b>Horizontal</b> : imprime el texto y los gráficos<br>paralelos al borde largo del papel.                                                            |
| Tamaño de margen     | Define el margen de la página para documentos HTML.                                                                                                    | 8 mm–255 mm<br>(19 mm*)                                                                                                    | Los márgenes que puede definir oscilan<br>entre 8 y 255 mm en incrementos de 1 mm.                                                                                                    |
| Fondos               | Especifica si se imprimen fondos en documentos HTML.                                                                                                    | Imprimir*<br>No imprimir                                                                                                    | Imprimir*: imprime fondos HTML.<br>No imprimir: no imprime fondos HTML.                                                                                                    |

#### Menú Imagen

Esta selección de menú se utiliza para cambiar el tamaño o la orientación de una imagen impresa o para invertir una imagen impresa.

| Selección de<br>menú | Uso                                                                  | Valores                                                                                                    |                                                                                                    |
|----------------------|----------------------------------------------------------------------|----------------------------------------------------------------------------------------------------|----------------------------------------------------------------------------------------------------|
| Ajuste automático    | Selecciona un tamaño de papel, una escala y una orientación óptimos. | Activado*<br>Desactivado                                                                                            | <b>Nota:</b> si está definido en Activado, este valor anula el de escala y puede anular el de orientación de algunas imágenes.                                                          |
| Invertir             | Invierte las imágenes monocromas de<br>dos tonos.                    | Activada<br>Desactivado*                                                                                            | <b>Nota:</b> no se aplica a GIF o JPEG.                                                                                                    |
| Proporción           | Ajusta la imagen para que quepa en el<br>tamaño del material.        | Marcar superior izda<br>Más aproximada*<br>Marcar centro<br>Ajustar altura/ancho<br>Ajustar altura<br>Ajustar ancho | <b>Nota:</b> si el valor Ajuste automático está<br>definido en Activado, Proporción se define<br>de forma automática en Más aproximada.                                                 |
| Orientación          | Define la orientación de la imagen.                                  | Vertical*<br>Horizontal<br>Vertical inversa<br>Horizontal inversa                                                   | <b>Vertical*</b> : imprime el texto y los gráficos<br>paralelos al borde corto del papel.<br><b>Horizontal</b> : imprime el texto y los gráficos<br>paralelos al borde largo del papel. |

# Seguridad

Esta selección de menú se utiliza para definir los niveles de seguridad de los distintos trabajos de impresión que necesitan un PIN y para garantizar la seguridad de los discos duros instalados.

| Selección de<br>menú     | Uso                                                                                                    | Valores                                                    |                                                                                                    |
|--------------------------|----------------------------------------------------------------------------------------------------|------------------------------------------------------------|----------------------------------------------------------------------------------------------------|
| PIN incorrecto<br>máximo | Limite el número de veces que se puede<br>introducir un PIN no válido.                                 | Desactivado*<br>2<br>3<br>4<br>5<br>6<br>7<br>8<br>9<br>10 | <ul> <li>Esta selección de menú sólo aparece si<br/>hay instalada una opción de disco duro.</li> <li>La impresora cuenta el número de veces<br/>de una serie que se introduce un PIN no<br/>válido para un nombre de usuario.</li> <li>Cuando se alcanza el límite, se eliminan<br/>los trabajos de ese nombre de usuario.</li> </ul> |
| Caducidad de<br>trabajo  | Limite el período de tiempo que un trabajo confidencial permanece en la impresora antes de eliminarse. | Desactivado*<br>1 hora<br>4 horas<br>24 horas<br>1 semana  |                                                                                                    |

# **Red/Puertos**

#### TCP/IP

Esta selección de menú se utiliza para ver y cambiar los valores Protocolo de control de transmisiones/Protocolo de Internet.

Nota: este menú no aparece para los modelos que no sean de red.

| Selección de<br>menú | Uso                                                                                                    | Valores                |                          |
|----------------------|----------------------------------------------------------------------------------------------------|------------------------|--------------------------|
| TCP/IP               | Define la opción de red como<br>TCP/IP (Protocolo de control de<br>transmisiones/Protocolo de Internet) | Activar                | Activado*<br>Desactivado |
|                      | Nota: este menú no aparece para los                                                                     | Ver host               | Sólo ver                 |
|                      | modelos que no sean de red.                                                                             | Dirección              | Dirección IP de 4 campos |
|                      |                                                                                                    | Máscara de red         |                          |
|                      |                                                                                                    | Gateway                |                          |
|                      |                                                                                                    | Activar DHCP           | Activado*                |
|                      |                                                                                                    | Activar RARP           | Desactivado              |
|                      |                                                                                                    | Activar BOOTP          |                          |
|                      |                                                                                                    | AutoIP                 |                          |
|                      |                                                                                                    | Activar FTP/TFTP       |                          |
|                      |                                                                                                    | Servidor HTTP activo   |                          |
|                      |                                                                                                    | Dirección servid WINS  | Dirección IP de 4 campos |
|                      |                                                                                                    | Dirección servidor DNS |                          |

#### IPv6

Utilice este valor de menú para ver o cambiar los valores del Protocolo de Internet versión 6.

Nota: este menú no aparece para los modelos que no sean de red.

| Selección de<br>menú | Uso                                                           | Valores                         |           |
|----------------------|---------------------------------------------------------------|---------------------------------|-----------|
| IPv6                 | Define la red como IPv6 (Protocolo de<br>Internet versión 6). | Activar IPv6                    | Sí*<br>No |
|                      |                                                               | Ver host                        | Sólo ver  |
|                      |                                                               | Ver dirección                   |           |
|                      |                                                               | Ver dirección de<br>encaminador |           |
|                      |                                                               | Activar DHCPv6                  | Sí*<br>No |

#### Red estándar y Red <x>

Utilice esta selección de menú para modificar aquellos valores que afectan a los trabajos enviados a la impresora mediante un puerto de red (Red estándar o Red opción <x>).

| Selección de<br>menú  | Uso                                                                                                    | Valores                                                                  |                                                                                                    |
|-----------------------|----------------------------------------------------------------------------------------------------|--------------------------------------------------------------------------|----------------------------------------------------------------------------------------------------|
| PCL SmartSwitch       | Configura la impresora para que cambie<br>automáticamente a la emulación PCL<br>cuando un trabajo de impresión recibido<br>mediante el puerto de red lo necesite,<br>independientemente del lenguaje<br>predeterminado de la impresora.           | Activado*                                                                | La impresora examina los datos de la<br>interfaz de red y selecciona la<br>emulación PCL si los datos indican que se<br>trata del lenguaje de impresora necesario.                                                                                                    |
|                       |                                                                                                    | Desactivado                                                              | La impresora no examina los datos<br>entrantes. La impresora utiliza la emulación<br>PostScript para procesar el trabajo si PS<br>SmartSwitch está activado o el lenguaje de<br>impresora predeterminado especificado en<br>el menú Configuración si PS SmartSwitch<br>está desactivado.                                                                                                    |
| PS SmartSwitch        | Configura la impresora para que cambie<br>automáticamente a la emulación<br>PostScript cuando un trabajo de<br>impresión recibido mediante el puerto<br>de red lo necesite, independientemente<br>del lenguaje predeterminado de la<br>impresora. | Activado*                                                                | La impresora examina los datos de la<br>conexión de interfaz de red y selecciona la<br>emulación PostScript si los datos indican<br>que se trata del lenguaje de impresora<br>necesario.                                                                                                    |
|                       |                                                                                                    | Desactivado                                                              | La impresora no examina los datos<br>entrantes. La impresora utiliza la<br>emulación PCL para procesar el trabajo si<br>PCL SmartSwitch está activado o el<br>lenguaje de impresora predeterminado<br>especificado en el menú Configuración si<br>PCL SmartSwitch está desactivado.                                                                                                    |
| Modo NPA              | Especifica si la impresora realiza el procesamiento especial necesario para                                                                                                    | Desactivado                                                              | La impresora no realizará procesamiento NPA.                                                                                                    |
|                       | Nota: la modificación de este elemento<br>de menú restablece automáticamente la<br>impresora.                                                                                                    | Automático*                                                              | La impresora examina los datos para<br>determinar el formato. Si los datos<br>entrantes no están en paquetes NPA, la<br>información se transfiere a la impresora<br>como no NPA.                                                                                                    |
| Mem intermedia<br>red | Configura el tamaño de la memoria<br>intermedia de entrada de red.<br><b>Nota:</b> si cambia el elemento de menú<br>Mem intermedia red, la impresora se<br>restablece automáticamente.                                                            | Automático*                                                              | La impresora calcula de forma automática<br>el tamaño de la memoria intermedia de red<br>(valor recomendado).                                                                                                    |
|                       |                                                                                                    | De 3 K hasta el<br>tamaño máximo<br>permitido (en<br>incrementos de 1 K) | El usuario especifica el tamaño de la<br>memoria intermedia de red. El tamaño<br>máximo depende de la cantidad de<br>memoria de la impresora, el tamaño de las<br>demás memorias intermedias de enlace y<br>de si Guardar recursos se ha definido en<br>Activado o Desactivado. Para maximizar el<br>rango de tamaño de la memoria intermedia<br>de red, desactive o reduzca el tamaño de<br>las memorias intermedias USB, del puerto<br>serie y del puerto paralelo. |

| Selección de<br>menú    | Uso                                                                                                   | Valores      |                                                                                                    |
|-------------------------|----------------------------------------------------------------------------------------------------|--------------|----------------------------------------------------------------------------------------------------|
| Mem. intermedia<br>trab | Almacena temporalmente trabajos en el disco duro de la impresora antes de                             | Desactivado* | No almacena los trabajos en la memoria intermedia del disco duro.                                                                                                    |
|                         | Nota: la modificación de este elemento<br>de menú restablece automáticamente la                       | Activada     | Almacena los trabajos de impresión en la memoria intermedia del disco duro.                                                                                                    |
| im                      | impresora.                                                                                            | Automático   | Almacena los trabajos de impresión en la<br>memoria intermedia sólo si la impresora<br>está ocupada procesando datos de otro<br>puerto de entrada.                                                                                                |
| PS binario Mac          | Configura la impresora para procesar<br>los trabajos de impresión PostScript<br>binario de Macintosh. | Activada     | La impresora procesa trabajos de<br>impresión PostScript binario sin formato<br>para los ordenadores que utilizan el<br>sistema operativo Macintosh.<br><b>Nota:</b> este valor suele provocar fallos en<br>los trabajos de impresión de Windows. |
|                         |                                                                                                    | Desactivado  | La impresora filtra los trabajos de<br>impresión PostScript que utilizan un<br>protocolo estándar.                                                                                                    |
|                         |                                                                                                    | Automático*  | La impresora procesa los trabajos de<br>impresión de los ordenadores que utilizan<br>los sistemas operativos Windows o<br>Macintosh.                                                                                                    |

#### USB estándar y USB <x>

Utilice esta selección de menú para modificar aquellos valores de la impresora que afectan al puerto USB (bus serie universal) (USB <x>).

| Selección de<br>menú | Uso                                                                                                    | Valores     |                                                                                                    |
|----------------------|----------------------------------------------------------------------------------------------------|-------------|----------------------------------------------------------------------------------------------------|
| PCL SmartSwitch      | Configura la impresora para que cambie<br>automáticamente a la emulación PCL<br>cuando un trabajo de impresión recibido<br>mediante el puerto USB lo necesite,<br>independientemente del lenguaje<br>predeterminado de la impresora.           | Activado*   | La impresora examina los datos del puerto<br>USB y selecciona la emulación PCL si los<br>datos indican que se trata del lenguaje de<br>impresora necesario.                                                                                                    |
|                      |                                                                                                    | Desactivado | La impresora no examina los datos<br>entrantes. La impresora utiliza la<br>emulación PostScript para procesar el<br>trabajo si PS SmartSwitch está activado o<br>el lenguaje de impresora predeterminado<br>especificado en el menú Configuración si<br>PS SmartSwitch está desactivado. |
| PS SmartSwitch       | Configura la impresora para que cambie<br>automáticamente a la<br>emulación PostScript cuando un trabajo<br>de impresión recibido mediante el<br>puerto USB lo necesite,<br>independientemente del lenguaje<br>predeterminado de la impresora. | Activado*   | La impresora examina los datos de la<br>interfaz USB y selecciona la emulación<br>PostScript si los datos indican que se trata<br>del lenguaje de impresora necesario.                                                                                                    |
|                      |                                                                                                    | Desactivado | La impresora no examina los datos<br>entrantes. La impresora utiliza la<br>emulación PCL para procesar el trabajo si<br>PCL SmartSwitch está activado o el<br>lenguaje de impresora predeterminado<br>especificado en el menú Configuración si<br>PCL SmartSwitch está desactivado.      |

| Selección de            |                                                                                                    | Valoroo                                    |                                                                                                    |
|-------------------------|----------------------------------------------------------------------------------------------------|--------------------------------------------|----------------------------------------------------------------------------------------------------|
| menu                    | 050                                                                                                    | valores                                    |                                                                                                    |
| Modo NPA                | Especifica si la impresora realiza el procesamiento especial necesario para                                                                                                    | Desactivado                                | La impresora no realizará procesamiento NPA.                                                                                                    |
|                         | Nota: la modificación de este elemento                                                                                                    | Activada                                   | Todos los datos recibidos por la impresora<br>deben estar en paquetes NPA. Los datos<br>recibidos que no estén en paquetes se                                                                                                    |
|                         | de menú restablece automáticamente la                                                                                                    |                                            | rechazarán como datos incorrectos.                                                                                                    |
|                         | impresora.                                                                                                    | Automático*                                | La impresora examina los datos para<br>determinar el formato. Si los datos<br>entrantes no están en paquetes NPA, la<br>información se transfiere a la impresora<br>como no NPA.                                                                                                    |
| Mem intermedia<br>USB   | Configura el tamaño de la memoria<br>intermedia de entrada de USB.<br><b>Nota:</b> si cambia el elemento de menú<br>Mem intermedia USB, la impresora se<br>restablece automáticamente.                            | Desactivado                                | El almacenamiento del trabajo en memoria<br>intermedia está desactivado. Cualquier<br>trabajo que ya esté almacenado en el disco<br>se imprime antes de que se reanude el<br>procesamiento normal de los trabajos<br>entrantes.                                                                                                    |
|                         |                                                                                                    | Automático*                                | La impresora calcula de forma automática<br>el tamaño de la memoria intermedia USB<br>(valor recomendado).                                                                                                    |
|                         |                                                                                                    | De 3 K hasta el tamaño<br>máximo permitido | El usuario especifica el tamaño de la<br>memoria intermedia de USB. El tamaño<br>máximo depende de la cantidad de<br>memoria de la impresora, el tamaño de las<br>demás memorias intermedias de enlace y<br>de si Guardar recursos se ha definido en<br>Activado o Desactivado. Para maximizar el<br>rango de tamaño de la memoria intermedia<br>USB, desactive o reduzca el tamaño de las<br>memorias intermedias del puerto paralelo,<br>del puerto serie y de red. |
| Mem. intermedia<br>trab | Almacena temporalmente trabajos en el<br>disco duro de la impresora antes de<br>imprimir.<br><b>Nota:</b> la modificación del elemento de<br>menú Mem intermedia trab restablece<br>automáticamente la impresora. | Desactivado*                               | No almacena los trabajos de impresión en<br>la memoria intermedia del disco duro.                                                                                                    |
|                         |                                                                                                    | Activada                                   | Almacena los trabajos de impresión en la<br>memoria intermedia del disco duro.                                                                                                    |
|                         |                                                                                                    | Automático                                 | Almacena los trabajos de impresión en la memoria intermedia sólo si la impresora está ocupada procesando datos de otro puerto de entrada.                                                                                                    |
| PS binario Mac          | Configura la impresora para procesar<br>los trabajos de impresión PostScript<br>binario de Macintosh.                                                                                                    | Desactivado                                | La impresora procesa trabajos de<br>impresión PostScript binario sin formato<br>para los ordenadores que utilizan el<br>sistema operativo Macintosh.<br><b>Nota:</b> este valor suele provocar fallos en<br>los trabajos de impresión de Windows                                                                                                    |
|                         |                                                                                                    | Activada                                   | La impresora filtra los trabajos de<br>impresión PostScript que utilizan un<br>protocolo estándar.                                                                                                    |
|                         |                                                                                                    | Automático*                                | La impresora procesa los trabajos de<br>impresión de los ordenadores que utilizan<br>los sistemas operativos Windows o<br>Macintosh.                                                                                                    |

| Selección de<br>menú  | Uso                                             | Valores           |                                       |
|-----------------------|-------------------------------------------------|-------------------|---------------------------------------|
| Dirección ENA         | Define la dirección ENA del puerto USB.         | Dirección IP de 4 | Se muestra sólo si ENA está conectado |
| Máscara de red<br>ENA | Define la máscara de red ENA del<br>puerto USB. | campos            | mediante el puerto USB.               |
| Gateway ENA           | Define el gateway ENA del puerto USB.           |                   |                                       |

# Paralelo y Paralelo <x>

Utilice esta selección de menú para modificar aquellos valores enviados a la impresora mediante un puerto paralelo (Paralelo estndar o Paralelo <x>).

| Selección de<br>menú                                                       | Uso                                                                                                    | Valores                                                                                                    |                                                                                                    |
|----------------------------------------------------------------------------|----------------------------------------------------------------------------------------------------|----------------------------------------------------------------------------------------------------|----------------------------------------------------------------------------------------------------|
| PCL SmartSwitch                                                            | Configura la impresora para que cambie<br>automáticamente a la emulación PCL<br>cuando un trabajo de impresión recibido<br>mediante el puerto paralelo lo necesite,                                                                                                    | Activado*                                                                                                    | La impresora examina los datos de la<br>interfaz de puerto paralelo y selecciona la<br>emulación PCL si los datos indican que se<br>trata del lenguaje de impresora necesario.                                                                                                    |
| predeterminado de la impresora.                                            | Desactivado                                                                                                    | La impresora no examina los datos<br>entrantes. La impresora utiliza la emulación<br>PostScript para procesar el trabajo si PS<br>SmartSwitch está activado o el lenguaje de<br>impresora predeterminado especificado en<br>el menú Configuración si PS SmartSwitch<br>está desactivado. |                                                                                                    |
| PS SmartSwitch Confi<br>autor<br>PostS<br>impre<br>paral<br>indep<br>prede | Configura la impresora para que cambie<br>automáticamente a la emulación<br>PostScript cuando un trabajo de<br>impresión recibido mediante el puerto<br>paralelo lo necesite,<br>independientemente del lenguaje<br>predeterminado de la impresora.                                                              | Activado*                                                                                                    | La impresora examina los datos de la<br>interfaz de puerto paralelo y selecciona la<br>emulación PostScript si los datos indican<br>que se trata del lenguaje de impresora<br>necesario.                                                                                            |
|                                                                            |                                                                                                    | Desactivado                                                                                                    | La impresora no examina los datos<br>entrantes. La impresora utiliza la emulación<br>PCL para procesar el trabajo si PCL<br>SmartSwitch está activado o el lenguaje de<br>impresora predeterminado especificado en<br>el menú Configuración si PCL SmartSwitch<br>está desactivado. |
| Modo NPA E<br>p<br>la<br>c<br>o<br>n<br>N<br>M<br>d<br>ir                  | Especifica si la impresora realiza el<br>procesamiento especial necesario para<br>la comunicación bidireccional, según las<br>convenciones definidas en el protocolo<br>Network Printing Alliance (NPA).<br><b>Nota:</b> la modificación de este elemento<br>de menú restablece automáticamente la<br>impresora. | Activado                                                                                                    | Todos los datos recibidos por la impresora<br>deben estar en paquetes NPA. Los datos<br>recibidos que no estén en paquetes se<br>rechazarán como datos incorrectos.                                                                                                    |
|                                                                            |                                                                                                    | Desactivado                                                                                                    | La impresora no realizará procesamiento NPA.                                                                                                    |
|                                                                            |                                                                                                    | Automático*                                                                                                    | La impresora examina los datos para<br>determinar el formato. Si los datos<br>entrantes no están en paquetes NPA, la<br>información se transfiere a la impresora<br>como no NPA.                                                                                                    |

| Selección de                                                                                                    |                                                                                                    |                                                  |                                                                                                    |  |
|----------------------------------------------------------------------------------------------------|----------------------------------------------------------------------------------------------------|--------------------------------------------------|----------------------------------------------------------------------------------------------------|--|
| menú                                                                                                    | Uso                                                                                                    | Valores                                          |                                                                                                    |  |
| Mem intermedia<br>paral                                                                                                    | Configura el tamaño de la memoria<br>intermedia de entrada del puerto<br>paralelo.<br><b>Nota:</b> la modificación de este elemento<br>de menú restablece automáticamente la<br>impresora | Desactivado                                      | Desactiva el almacenamiento del trabajo<br>en memoria intermedia. Cualquier trabajo<br>que ya esté almacenado en el disco se<br>imprime antes de que se reanude el<br>procesamiento normal de los trabajos<br>entrantes.                                                                                                    |  |
|                                                                                                    |                                                                                                    | Automático*                                      | La impresora calcula automáticamente el<br>tamaño de la memoria intermedia de<br>puerto paralelo (valor recomendado).                                                                                                    |  |
|                                                                                                    |                                                                                                    | Desde 3 K hasta el<br>tamaño<br>máximo permitido | El usuario especifica el tamaño de la<br>memoria intermedia de puerto paralelo. El<br>tamaño máximo depende de la cantidad de<br>memoria de la impresora, el tamaño de las<br>demás memorias intermedias de enlace y<br>de si Guardar recursos se ha definido en<br>Activado o Desactivado. Para maximizar el<br>rango de tamaño de la memoria intermedia<br>del puerto paralelo, desactive o reduzca el<br>tamaño de las memorias intermedias USB<br>y del puerto serie. |  |
| Mem. intermedia<br>trab Almacena temporalmente tra<br>disco duro de la impresora a<br>imprimir.<br><b>Nota:</b> la modificación de este<br>de menú restablece automát<br>impresora. | Almacena temporalmente trabajos en el<br>disco duro de la impresora antes de<br>imprimir.<br><b>Nota:</b> la modificación de este elemento<br>de menú restablece automáticamente la       | Desactivado*                                     | No almacena los trabajos de impresión e<br>la memoria intermedia del disco duro.                                                                                                    |  |
|                                                                                                    |                                                                                                    | Activada                                         | Almacena los trabajos de impresión en la memoria intermedia del disco duro.                                                                                                    |  |
|                                                                                                    | impresora.                                                                                                    | Automático                                       | Almacena los trabajos de impresión en la<br>memoria intermedia sólo si la impresora<br>está ocupada procesando datos de otro<br>puerto de entrada.                                                                                                    |  |
| Estado avanzado                                                                                                    | Activa la comunicación bidireccional a través del puerto paralelo.                                                                                                    | Desactivado                                      | Desactiva la negociación de puerto<br>paralelo.                                                                                                    |  |
|                                                                                                    |                                                                                                    | Activado*                                        | Activa la comunicación bidireccional a través de la interfaz de puerto paralelo.                                                                                                    |  |
| Protocolo                                                                                                    | Especifica el protocolo de interfaz de<br>puerto paralelo.                                                                                                    | Estándar                                         | Puede resolver algunos problemas de la interfaz de puerto paralelo.                                                                                                    |  |
|                                                                                                    |                                                                                                    | Fastbytes*                                       | Proporciona compatibilidad con la mayoría<br>de las implementaciones de interfaz de<br>puerto paralelo existentes (valor<br>recomendado).                                                                                                    |  |
| Aceptar inicial                                                                                                    | Determina si la impresora acepta las solicitudes de inicialización de hardware                                                                                                    | Desactivado*                                     | La impresora no acepta las solicitudes de inicialización de hardware del ordenador.                                                                                                    |  |
|                                                                                                    | la interfaz de puerto paralelo. Muchos<br>la interfaz de puerto paralelo. Muchos<br>ordenadores personales activan la señal<br>INIT cada vez que se apaga y se<br>enciende el ordenador.  | Activada                                         | La impresora acepta las solicitudes de inicialización de hardware del ordenador.                                                                                                    |  |
| Modo paralelo 2                                                                                                    | Determina si se realiza un muestreo de<br>los datos del puerto paralelo al principio                                                                                                    | Activado*                                        | Realiza un muestreo de los datos del puerto paralelo al principio del cable.                                                                                                    |  |
|                                                                                                    |                                                                                                    | Desactivado                                      | Realiza un muestreo de los datos del puerto paralelo al final del cable.                                                                                                    |  |

| Selección de<br>menú | Uso                                                                                                   | Valores     |                                                                                                    |
|----------------------|----------------------------------------------------------------------------------------------------|-------------|----------------------------------------------------------------------------------------------------|
| PS binario Mac       | Configura la impresora para procesar<br>los trabajos de impresión PostScript<br>binario de Macintosh. | Activada    | La impresora procesa trabajos de<br>impresión PostScript binario sin formato<br>para los ordenadores que utilizan el<br>sistema operativo Macintosh. |
|                      |                                                                                                    |             | <b>Nota:</b> este valor suele provocar fallos en los trabajos de impresión de Windows.                                                               |
|                      |                                                                                                    | Desactivado | La impresora filtra los trabajos de<br>impresión PostScript que utilizan un<br>protocolo estándar.                                                   |
|                      |                                                                                                    | Automático* | La impresora procesa los trabajos de<br>impresión de los ordenadores que utilizan<br>los sistemas operativos Windows o<br>Macintosh.                 |

#### Serie <x>

Utilice esta selección de menú para modificar aquellos valores de la impresora que afectan a los trabajos enviados a la impresora a través del puerto serie opcional.

| Selección de<br>menú | Uso                                                                                                    | Valores                  |                                                                                                    |
|----------------------|----------------------------------------------------------------------------------------------------|--------------------------|----------------------------------------------------------------------------------------------------|
| PCL SmartSwitch      | Configura la impresora para que cambie<br>automáticamente a la emulación PCL<br>cuando un trabajo de impresión recibido<br>mediante el puerto serie lo necesite,<br>independientemente del lenguaje<br>predeterminado de la impresora.                                                                           | Activado*<br>Desactivado | Activado*: la impresora examina los datos<br>de la interfaz USB y selecciona la<br>emulación PCL si los datos indican que se<br>trata del lenguaje de impresora necesario.                                                                                                    |
|                      |                                                                                                    |                          | <b>Desactivado</b> : la impresora no examina los<br>datos entrantes. La impresora utiliza la<br>emulación PostScript para procesar el<br>trabajo si PS SmartSwitch está activado o<br>el lenguaje de impresora predeterminado<br>especificado en el menú Configuración si<br>PS SmartSwitch está desactivado. |
| PS SmartSwitch       | Configura la impresora para que cambie<br>automáticamente a la emulación<br>PostScript cuando un trabajo de<br>impresión recibido mediante el puerto<br>serie lo necesite, independientemente<br>del lenguaje predeterminado de la<br>impresora.                                                                 | Activado*<br>Desactivado | Activado*: la impresora examina los datos<br>de la interfaz serie y selecciona la<br>emulación PostScript si los datos indican<br>que se trata del lenguaje de impresora<br>necesario.                                                                                                    |
|                      |                                                                                                    |                          | <b>Desactivado</b> : la impresora no examina los<br>datos entrantes. La impresora utiliza la<br>emulación PCL para procesar el trabajo si<br>PCL SmartSwitch está activado o el<br>lenguaje de impresora predeterminado<br>especificado en el menú Configuración si<br>PCL SmartSwitch está desactivado.      |
| Modo NPA             | Especifica si la impresora realiza el<br>procesamiento especial necesario para<br>la comunicación bidireccional, según las<br>convenciones definidas en el protocolo<br>Network Printing Alliance (NPA).<br><b>Nota:</b> la modificación de este elemento<br>de menú restablece automáticamente la<br>impresora. | Activado                 | Todos los datos recibidos por la impresora<br>deben estar en paquetes NPA. Los datos<br>recibidos que no estén en paquetes se<br>rechazarán como datos incorrectos.                                                                                                    |
|                      |                                                                                                    | Desactivado              | La impresora no realizará procesamiento NPA.                                                                                                    |
|                      |                                                                                                    | Automático*              | La impresora examina los datos para<br>determinar el formato. Si los datos<br>entrantes no están en paquetes NPA, la<br>información se transfiere a la impresora<br>como no NPA.                                                                                                    |

| Selección de<br>menú                                                                                                    | Uso                                                                                                    | Valores                                          |                                                                                                    |
|----------------------------------------------------------------------------------------------------|----------------------------------------------------------------------------------------------------|--------------------------------------------------|----------------------------------------------------------------------------------------------------|
| Mem intermedia<br>serie                                                                                                    | Configura el tamaño de la memoria<br>intermedia de entrada serie.<br><b>Nota:</b> la modificación del elemento de<br>menú Mem intermedia serie restablece<br>automáticamente la impresora. | Desactivado                                      | Desactiva el almacenamiento del trabajo<br>en memoria intermedia. Cualquier trabajo<br>que ya esté almacenado en el disco se<br>imprime antes de que se reanude el<br>procesamiento normal de los trabajos<br>entrantes.                                                                                                    |
|                                                                                                    |                                                                                                    | Automático*                                      | La impresora calcula de forma automática<br>el tamaño de la memoria intermedia serie<br>(valor recomendado).                                                                                                    |
|                                                                                                    |                                                                                                    | Desde 3 K hasta el<br>tamaño<br>máximo permitido | El usuario especifica el tamaño de la<br>memoria intermedia serie. El tamaño<br>máximo depende de la cantidad de<br>memoria de la impresora, el tamaño de las<br>demás memorias intermedias de enlace y<br>de si Guardar recursos se ha definido en<br>Activado o Desactivado. Para maximizar el<br>tamaño de la memoria intermedia de<br>puerto serie, puede desactivar o reducir el<br>tamaño de las memorias intermedias de<br>puerto paralelo y de USB. |
| Mem. intermedia<br>trab<br>Almacena tempora<br>disco duro de la im<br>imprimir.<br><b>Nota:</b> la modificaci<br>menú Mem interme<br>automáticamente la | Almacena temporalmente trabajos en el<br>disco duro de la impresora antes de<br>imprimir.<br><b>Nota:</b> la modificación del elemento de<br>manú Mem intermedia trab restablece           | Desactivado*                                     | No almacena los trabajos de impresión en<br>la memoria intermedia del disco duro.                                                                                                    |
|                                                                                                    |                                                                                                    | Activada                                         | Almacena los trabajos de impresión en la<br>memoria intermedia del disco duro.                                                                                                    |
|                                                                                                    | automáticamente la impresora.                                                                                                    | Automático                                       | Almacena los trabajos de impresión en la<br>memoria intermedia sólo si la impresora<br>está ocupada procesando datos de otro<br>puerto de entrada.                                                                                                    |
| Protocolo serie                                                                                                    | Selecciona los valores de intercambio                                                                                                    | DTR*                                             | Intercambio de hardware.                                                                                                    |
|                                                                                                    | de hardware y software para la interfaz<br>serie.                                                                                                    | DTR/DSR                                          | Intercambio de hardware.                                                                                                    |
|                                                                                                    |                                                                                                    | XON/XOFF                                         | Intercambio de software.                                                                                                    |
|                                                                                                    |                                                                                                    | XON/XOFF/DTR                                     | Intercambio combinado de hardware y software.                                                                                                    |
|                                                                                                    |                                                                                                    | XONXOFF/DTRDSR                                   | Intercambio combinado de hardware y software.                                                                                                    |
| Robust XON                                                                                                    | Determina si la impresora comunica la disponibilidad al ordenador.                                                                                                    | Desactivado*                                     | La impresora espera para recibir los datos del ordenador.                                                                                                    |
|                                                                                                    | Este elemento de menú sólo se aplica al<br>puerto serie si el protocolo serie está<br>configurado en XON/XOFF.                                                                             | Activada                                         | La impresora envía un flujo continuo de<br>XON al ordenador host para indicar que el<br>puerto serie está listo para recibir más<br>información.                                                                                                    |

| Selección de<br>menú                                | Uso                                                                                                    | Valores      |                                                                                        |  |
|-----------------------------------------------------|----------------------------------------------------------------------------------------------------|--------------|----------------------------------------------------------------------------------------|--|
| Baudios                                             | Especifica la velocidad a la que se                                                                                                    | 1200         |                                                                                        |  |
|                                                     | pueden recibir los datos à traves del puerto serie.                                                                                                    | 2400         |                                                                                        |  |
|                                                     | <b>Nota:</b> las velocidades en baudios                                                                                                    | 4800         |                                                                                        |  |
|                                                     | muestran en el menú SERIE                                                                                                    | 9600*        |                                                                                        |  |
|                                                     | muestran en los menús SERIE OPCIÓN                                                                                                    | 19200        |                                                                                        |  |
|                                                     | OPCIÓN 3.                                                                                                    | 38400        |                                                                                        |  |
|                                                     |                                                                                                    | 57600        |                                                                                        |  |
|                                                     |                                                                                                    | 115200       |                                                                                        |  |
|                                                     |                                                                                                    | 138200       |                                                                                        |  |
|                                                     |                                                                                                    | 172800       |                                                                                        |  |
|                                                     |                                                                                                    | 230400       |                                                                                        |  |
|                                                     |                                                                                                    | 345600       |                                                                                        |  |
| Bits de datos Especifica el número de bits de datos |                                                                                                    | 7            |                                                                                        |  |
|                                                     | transmisión.                                                                                                    | 8*           |                                                                                        |  |
| Paridad                                             | Define la paridad para las secuencias de                                                                                                    | Par          |                                                                                        |  |
|                                                     | datos de entrada y salida serie.                                                                                                    | Impar        |                                                                                        |  |
|                                                     |                                                                                                    | Ninguno*     |                                                                                        |  |
|                                                     |                                                                                                    | Ignorar      |                                                                                        |  |
| Aceptar DSR                                         | Determina si la impresora acepta la<br>señal DSR. DSR es una de las señales<br>de intercambio para la mayoría de los<br>cables de interfaz serie.                                                                                                    | Desactivado* | Todos los datos recibidos por el puerto<br>serie se consideran datos válidos.          |  |
|                                                     |                                                                                                    | Activada     | Sólo los datos recibidos mientras la señal<br>DSR es alta se consideran datos válidos. |  |
|                                                     | La interiaz serie utiliza DSR para<br>diferenciar la información enviada por el<br>ordenador de la información creada por<br>el ruido eléctrico en el cable serie. Este<br>ruido eléctrico puede provocar la<br>impresión de caracteres inconexos.<br>Seleccione <b>Activado</b> para que los<br>caracteres inconexos no se impriman. |              |                                                                                        |  |

#### **NetWare**

Utilice esta selección de menú para ver o cambiar los valores NetWare de la impresora.

| Selección de<br>menú   | Uso                                                | Valores                                                                                                    |
|------------------------|----------------------------------------------------|----------------------------------------------------------------------------------------------------|
| Ver nombre<br>conexión | Muestra el nombre de conexión<br>NetWare asignado. | Al seleccionar <b>Ver nombre conexión</b> , se muestra el nombre<br>NetWare en el panel del operador.        |
| Ver modo<br>impresión  | Muestra el modo de impresión NetWare asignado.     | Al seleccionar <b>Ver modo impresión</b> , se muestra el modo de impresión NetWare en el panel del operador. |
| Ver número de red      | Muestra el número NetWare asignado.                | Al seleccionar <b>Ver número de red</b> , se muestra el número de red NetWare en el panel del operador.      |

| Selección de<br>menú | Uso                                                              | Valores                  |                                                                                                    |
|----------------------|------------------------------------------------------------------|--------------------------|----------------------------------------------------------------------------------------------------|
| Activar              | Activa o desactiva la característica<br>NetWare.                 | Activada<br>Desactivado  | Activado: activa la característica NetWare.<br>Desactivado: desactiva la característica<br>NetWare. |
| Ethernet 802.2       | Define el valor Ethernet 802.2 como<br>Activado o Desactivado.   | Activado*<br>Desactivado |                                                                                                    |
| Ethernet 802.3       | Define el valor Ethernet 802.3 como<br>Activado o Desactivado.   | Activado*<br>Desactivado |                                                                                                    |
| Ethernet Tipo II     | Define el valor Ethernet Tipo II como<br>Activado o Desactivado. | Activado*<br>Desactivado |                                                                                                    |
| Ethernet SNAP        | Define el valor Ethernet SNAP como<br>Activado o Desactivado.    | Activado*<br>Desactivado |                                                                                                    |
| Packet Burst         | Define el valor Packet Burst como<br>Activado o Desactivado.     | Activada<br>Desactivado* |                                                                                                    |
| Modo NSQ/GSQ         | Define el valor Modo NSQ/GSQ como<br>Activado o Desactivado.     | Activada<br>Desactivado* |                                                                                                    |

# AppleTalk

Utilice esta selección de menú para ver o cambiar los valores AppleTalk de la impresora.

| Selección de<br>menú | Uso                                                | Valores                                                                                                    |                                                                                                    |  |
|----------------------|----------------------------------------------------|----------------------------------------------------------------------------------------------------|----------------------------------------------------------------------------------------------------|--|
| Ver nombre           | Muestra el nombre AppleTalk asignado.              | Al seleccionar <b>Ver nombre</b> , se muestra el nombre AppleTalk en el panel del operador.                                                     |                                                                                                    |  |
| Ver dirección        | Muestra la dirección AppleTalk asignada.           | Al seleccionar <b>Ver dirección</b> , se muestra la dirección AppleTalk en e panel del operador.                                                |                                                                                                    |  |
| Activar              | Activa o desactiva la característica<br>AppleTalk. | Activada<br>Desactivado                                                                                                    | Activado: activa la característica<br>AppleTalk.<br>Desactivado: desactiva la característica<br>AppleTalk. |  |
| Definir zona *       | Proporciona una lista de zonas de la red.          | El valor predeterminado será la zona predeterminada de la red. Si no hay ninguna zona predeterminada en la red, el valor predeterminado será *. |                                                                                                    |  |

# LexLink

Utilice esta selección de menú para ver el nombre LexLink o cambiar la activación LexLink.

| Selección de<br>menú | Uso                                              | Valores                                                                    |                                                                                                    |
|----------------------|--------------------------------------------------|----------------------------------------------------------------------------|----------------------------------------------------------------------------------------------------|
| Ver apodo            | Muestra el apodo LexLink asignado.               | Al seleccionar Ver apodo, se muestra el apodo LexLink en el pano operador. |                                                                                                    |
| Activar              | Activa o desactiva la característica<br>LexLink. | Activada<br>Desactivado                                                    | Activado: activa la característica LexLink.<br>Desactivado: desactiva la característica<br>LexLink. |

# Ayuda

Esta selección de menú se utiliza para imprimir algunas o todas las páginas del menú Ayuda residentes. Estas páginas contienen información sobre la conectividad de la impresora, la calidad de impresión, los consejos sobre el papel y los suministros.

Nota: si el panel del operador está definido en otro idioma, el documento se imprimirá en inglés.

Las páginas de ayuda se pueden imprimir en los siguientes idiomas.

| English | Alemán   | Español | Noruego  | Sueco     | Finés | Polaco |
|---------|----------|---------|----------|-----------|-------|--------|
| Francés | Italiano | Danés   | Holandés | Portugués | Ruso  |        |

| Selección de menú     | Uso                                          | Valores                                                                                                    |
|-----------------------|----------------------------------------------|----------------------------------------------------------------------------------------------------|
| Imprimir todo         | Imprime todos los temas del menú<br>Ayuda.   | Después de seleccionar este elemento, las páginas del menú<br>Ayuda se imprimirán y la impresora volverá al estado Lista. |
| Calidad de impresión  | Imprime el tema Calidad de impresión.        | Después de seleccionar este elemento, el tema del menú Ayuda                                                              |
| Guía impresión        | Imprime el tema Guía impresión.              | se imprimira y la impresora volvera al estado Lista.                                                                      |
| Guía de suministros   | Imprime el tema Guía de suministros.         |                                                                                                    |
| Guía de papel         | Imprime el tema Guía de papel.               |                                                                                                    |
| Defectos de impresión | Imprime la hoja de defectos de<br>impresión. |                                                                                                    |
| Mapa de menús         | Imprime el tema Mapa de menús.               |                                                                                                    |
| Guía de información   | Imprime el tema Guía de información.         |                                                                                                    |
| Guía de conexión      | Imprime el tema Guía de conexión.            |                                                                                                    |
| Guía desplazam        | Imprime el tema Guía desplazamiento.         |                                                                                                    |

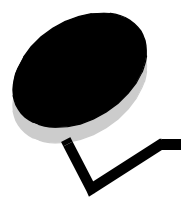

El panel del operador de la impresora muestra mensajes que describen el estado actual de ésta e indican posibles problemas que se deben resolver. En este tema aparece una lista de todos los mensajes de la impresora, se explica su significado y cómo borrarlos.

En la siguiente tabla se enumeran los mensajes en orden alfanumérico. También puede buscar el mensaje con el índice.

| Mensaje                                                                                                    | Acción                                                                                                    |
|----------------------------------------------------------------------------------------------------|----------------------------------------------------------------------------------------------------|
| Activando cambios de menús                                                                                                    | Espere a que desaparezca el mensaje.                                                                                                    |
| Activando menús                                                                                                    | Espere a que desaparezca el mensaje.                                                                                                    |
| Administración remota activa<br>NO APAGAR                                                                                                    | Se están configurando los valores de la impresora y la impresora se ha puesto fuera de línea para asegurar que no imprima ni procese trabajos en este momento. Espere a que desaparezca el mensaje.                                                                                      |
| Ahorro energía                                                                                                    | <ul> <li>Envíe un trabajo a imprimir.</li> <li>Pulse  para calentar la impresora a la temperatura de funcionamiento normal y mostrar el mensaje Lista.</li> </ul>                                                                                                    |
| Bandeja <x> vacía</x>                                                                                                    | Cargue papel en la bandeja para borrar el mensaje.                                                                                                    |
| Bandeja estándar llena                                                                                                    | Extraiga la pila de papel de la bandeja de salida para borrar el mensaje.                                                                                                    |
| Borr. estadístc. seg. del trabajo                                                                                                    | Espere a que desaparezca el mensaje.                                                                                                    |
| Cambiar <fte> <cadena personalizada=""></cadena></fte>                                                                                              | • Si ha cambiado el material, pulse 🔻 hasta que aparezca 🗸 Continuar y,                                                                                                    |
| Cambiar <fte> <cadena personalizada=""><br/><orientación><br/>Cambiar <fte> <nombre person.="" tipo=""></nombre></fte></orientación></cadena></fte> | <ul> <li>a continuación, pulse 𝒞.</li> <li>Para imprimir en el material cargado actualmente en la impresora, pulse ▼ hasta que aparezca √ Continuar y, a continuación, pulse 𝓝.</li> <li>Cambie la orientación del material de impresión.</li> <li>Cancele el trabajo actual.</li> </ul> |
|                                                                                                    |                                                                                                    |
| Cambiar <fte> <tamaño></tamaño></fte>                                                                                                    |                                                                                                    |
| Cambiar <fte> <tamaño> <orientación></orientación></tamaño></fte>                                                                                   |                                                                                                    |
| Cambiar <fte> <tipo> <tamaño></tamaño></tipo></fte>                                                                                                 |                                                                                                    |
| Cambiar <fte> <tipo> <tamaño><br/><orientación></orientación></tamaño></tipo></fte>                                                                 |                                                                                                    |
| Cancelación no disponible                                                                                                    | Espere a que desaparezca el mensaje.                                                                                                    |
| Cancelando                                                                                                    | Espere a que desaparezca el mensaje.                                                                                                    |
| Cargar <fte> <tamaño></tamaño></fte>                                                                                                    | <ul> <li>Cargue la fuente de entrada con el material de impresión que tenga el tipo y el tamaño correctos.</li> <li>Cancele el trabajo actual.</li> </ul>                                                                                                    |
| Cargar <fte> <tipo> <tamaño></tamaño></tipo></fte>                                                                                                  |                                                                                                    |
| Cargar <fte> con <cadena<br>personalizada&gt;</cadena<br></fte>                                                                                     |                                                                                                    |
| Cargar <fte> con<br/><nombre person.="" tipo=""></nombre></fte>                                                                                     |                                                                                                    |

| Mensaje                                                                        | Acción                                                                                                    |
|--------------------------------------------------------------------------------|----------------------------------------------------------------------------------------------------|
| Cargar alimen manual con<br><cadena personalizada=""></cadena>                 | <ul> <li>Cargue el papel especificado en la bandeja de alimentación manual o en el<br/>alimentador multiuso.</li> </ul>                                                                                                    |
| Cargar alimen manual con <tamaño></tamaño>                                     | <ul> <li>Para ignorar la solicitud de alimentación manual e imprimir en el papel ya instalado<br/>en uno de los orígenes de entrada, pulse</li></ul>                                                                                                    |
| <pre><targai <="" <targai="" alimen="" con="" manual="" pre=""></targai></pre> | a continuación, pulse 🕢.                                                                                                    |
| Cargar alimentador manual con<br><tipo personalizado=""></tipo>                | <ul> <li>Si la impresora encuentra una bandeja con el papel del tamano y tipo adecuados,<br/>utilizará esa bandeja para cargar papel. En caso contrario, imprimirá en el papel<br/>instalado en el origen de entrada predeterminado.</li> <li>Cancele el trabajo actual.</li> </ul>                                                                                                |
| Cargar grapas                                                                  | <ul> <li>Instale un nuevo cartucho de grapas en la grapadora.</li> </ul>                                                                                                    |
|                                                                                | <ul> <li>Para borrar el mensaje e imprimir sin grapar, pulse ▼ hasta que aparezca √ Continuar y, a continuación, pulse √.</li> <li>Cancele el trabajo actual.</li> </ul>                                                                                                    |
| Cerrar cubierta <x></x>                                                        | Cierre la cubierta especificada para borrar el mensaje.                                                                                                    |
| Cerrar puerta <x></x>                                                          | Cierre la puerta especificada para borrar el mensaje.                                                                                                    |
| Cerrar superficie H                                                            | Cierre la unidad de transporte horizontal (HTU) para borrar el mensaje.                                                                                                    |
| Codificando disco yyy% ;;NO APAGAR!!                                           | Advertencia: no apague la impresora mientras se muestre este mensaje.<br>La impresora está codificando el disco duro. Aparece el porcentaje terminado.<br>Espere a que desaparezca el mensaje.                                                                                                    |
| Código de motor no válido                                                      | Descargue el código de motor válido en la impresora.<br><b>Nota:</b> puede descargar el código de motor mientras aparece este mensaje.                                                                                                    |
| Código de red incorrecto                                                       | Descargue el código válido en el servidor de impresión interno.<br><b>Nota:</b> puede descargar el código de red mientras aparece este mensaje.                                                                                                    |
| Comprobar <fte> guías</fte>                                                    | <ul> <li>Abra la bandeja especificada y ajuste las guías del papel.</li> <li>Para ignorar la bandeja especificada, pulse ▼ hasta que aparezca √ Continuar y, a continuación, pulse Ø.</li> <li>Cancele el trabajo actual.</li> </ul>                                                                                                    |
| Copias                                                                         | Introduzca el número de copias que desee.                                                                                                    |
| Defragmentando flash ;;NO APAGAR!!                                             | Advertencia: no apague la impresora mientras se muestre este mensaje.<br>Espere a que desaparezca el mensaje.                                                                                                    |
| Desactivando DLE                                                               | Espere a que desaparezca el mensaje.                                                                                                    |
| Desactivando menús                                                             | Espere a que desaparezca el mensaje.                                                                                                    |
|                                                                                | <b>Nota:</b> mientras la impresora tenga desactivados los menús, no se pueden cambiar los valores de la impresora desde el panel del operador.                                                                                                    |
| Desechando memoria interm                                                      | Espere a que desaparezca el mensaje.                                                                                                    |
| Disco dañado                                                                   | <ul> <li>La impresora ha intentado realizar un proceso de recuperación de disco y no ha podido repararlo.</li> <li>Para reformatear el disco y eliminar todos los archivos almacenados actualmente en el disco, pulse ▼ hasta que aparezca √ Continuar y, a continuación, pulse √.</li> <li>Para borrar el mensaje sin reformatear el disco, pulse ▼ hasta que aparezca</li> </ul> |
|                                                                                | $\sqrt{No}$ reformatear y, a continuación, pulse $\sqrt{2}$ .                                                                                                    |
| Dispositivo USB no admitido                                                    | Extraiga el dispositivo no admitido para borrar el mensaje.                                                                                                    |
| El cartucho de tóner está vacío                                                | Sustituya el cartucho de tóner.                                                                                                    |

| Mensaje                                                                  | Acción                                                                                                    |
|--------------------------------------------------------------------------|----------------------------------------------------------------------------------------------------|
| Elim todos los trabajos<br>confidenciales                                | <ul> <li>Para eliminar todos los trabajos confidenciales, pulse ▼ hasta que aparezca</li> <li>✓ Continuar y, a continuación, pulse √.</li> <li>Pulse ∞ para cancelar la operación</li> </ul>                                                                                      |
| Fliminando                                                               |                                                                                                    |
|                                                                          |                                                                                                    |
| Eliminar                                                                 | <ul> <li>Para eliminar el trabajo especificado, pulse ▼ hasta que aparezca √ Continuar<br/>y, a continuación, pulse √.</li> </ul>                                                                                                    |
|                                                                          | Pulse 🛞 para cancelar la operación.                                                                                                    |
| Eliminar todos                                                           | <ul> <li>Para eliminar todos los trabajos retenidos, pulse ▼ hasta que aparezca<br/>√ Continuar y, a continuación, pulse</li></ul>                                                                                                    |
| En espera                                                                | <ul> <li>La impresora ha recibido una página de datos para imprimir, pero está esperando un comando de fin de trabajo, de avance de hoja o datos adicionales.</li> <li>Pulse  para imprimir el contenido de la memoria intermedia.</li> <li>Cancele el trabajo actual.</li> </ul> |
| Enviando selección                                                       | Espere a que desaparezca el mensaje.                                                                                                    |
| Error al imprimir desde unidad USB                                       | Espere a que desaparezca el mensaje.                                                                                                    |
| Error al leer unidad USB                                                 | Espere a que desaparezca el mensaje.                                                                                                    |
| Error interno del sistema; Volver a<br>cargar marcadores                 | <ul> <li>Vuelva a cargar los marcadores.</li> <li>Para borrar el mensaje y continuar con la impresión, pulse ▼ hasta que aparezca √ Continuar y, a continuación, pulse √.</li> </ul>                                                                                              |
| Error interno del sistema; Volver al<br>cargar certificados de seguridad | <ul> <li>Vuelva a cargar los certificados de seguridad.</li> <li>Para borrar el mensaje y continuar con la impresión, pulse ▼ hasta que aparezca √ Continuar y, a continuación, pulse √.</li> </ul>                                                                               |
| Falta bandeja <x></x>                                                    | Introduzca la bandeja en la impresora.                                                                                                    |
| Formateando disco yyy% ;NO APAGAR!                                       | Advertencia: no apague la impresora mientras se muestre este mensaje.<br>La impresora está formateando el disco duro. Aparece el porcentaje terminado.<br>Espere a que desaparezca el mensaje.                                                                                    |
| Formateando flash ;NO APAGAR!                                            | Advertencia: no apague la impresora mientras se muestre este mensaje.<br>Espere a que desaparezca el mensaje.                                                                                                    |
| Impresora ocupada<br>Continuar                                           | <ul> <li>Para leer la información de la unidad USB, pulse ▼ hasta que aparezca</li> <li>✓ Continuar y, a continuación, pulse Ø.</li> </ul>                                                                                                    |
| Salir                                                                    | <ul> <li>Para cancelar el proceso de recuperación de información, pulse ▼ hasta que aparezca √ salir y, a continuación, pulse ②.</li> </ul>                                                                                                    |
| Impresión desde unidad USB<br>NO EXTRAER                                 | Advertencia: no apague la impresora ni extraiga la unidad USB mientras aparece este mensaje.<br>Espere a que desaparezca el mensaje.                                                                                                    |
| Impresora bloqueada                                                      | El papel del operador se ha bloqueado                                                                                                    |
| PIN para desbloquear                                                     | Introduzca el PIN correcto.                                                                                                    |
| Imprimiendo                                                              | Espere a que desaparezca el mensaje.                                                                                                    |
| Insertar cartucho                                                        | Instale el cartucho de impresión de forma correcta para borrar el mensaje.                                                                                                    |

| Mensaje                        | Acción                                                                                                    |
|--------------------------------|----------------------------------------------------------------------------------------------------|
| Instale salida <x></x>         | <ul> <li>Apague la impresora, desenchufe el cable de alimentación de la toma de la pared,<br/>instale la bandeja especificada, vuelva a enchufar el cable de alimentación y reinicie<br/>la impresora.</li> </ul>                                                                                                    |
|                                | Cancele el trabajo actual.                                                                                                    |
| Intr PIN para bloquear         | Introduzca el número de PIN correcto para bloquear el panel del operador y evitar<br>cambios en los menús.                                                                                                    |
| Introduzca caja del perforador | Instale la caja del perforador.                                                                                                    |
|                                | <ul> <li>Para borrar el mensaje e imprimir sin utilizar la función del perforador, pulse ▼</li> <li>hasta que aparezca √ Continuar y, a continuación, pulse √.</li> </ul>                                                                                                    |
| Introduzca la bandeja <x></x>  | Introduzca la bandeja especificada en la impresora.                                                                                                    |
| Introduzca PIN                 | Introduzca el PIN que identificó en el controlador cuando envió el trabajo confidencial a imprimir.                                                                                                    |
| Leyendo unidad USB NO EXTRAER  | Espere a que desaparezca el mensaje.                                                                                                    |
| Lista                          | Envíe un trabajo a imprimir.                                                                                                    |
| Los menús están desactivados   | Los menús de impresora están desactivados. No puede cambiar los valores de la impresora desde el panel del operador.                                                                                                    |
|                                | Nota: todavía puede cancelar un trabajo, imprimir un trabajo confidencial o imprimir un trabajo retenido.                                                                                                    |
|                                | Póngase en contacto con el personal de soporte del sistema.                                                                                                    |
| Mantenimiento                  | Sustituya los elementos de mantenimiento y, si es necesario, restablezca el contador de mantenimiento de la impresora.                                                                                                    |
| Nivel bandeja <x> bajo</x>     | Cargue papel en la bandeja para que se borre el mensaje.                                                                                                    |
| No hay trab                    | <ul> <li>Nota: el número de identificación personal (PIN) de cuatro dígitos que ha introducido no está asociado a ningún trabajo de impresión confidencial.</li> <li>Para introducir otro PIN, pulse ▼ hasta que aparezca √ Inténtelo de nuevo y, a continuación, pulse √.</li> <li>Para salir de la pantalla Introduzca PIN, pulse ▼ hasta que aparezca √ Cancelar y, a continuación, pulse √.</li> </ul> |
| No hay trab retenidos          | Espere a que desaparezca el mensaie.                                                                                                    |
| No hay trabajos que cancelar   | Espere a que desaparezca el mensaie.                                                                                                    |
| Ocupada                        | Espere a que desaparezca el mensaje o cancele el trabajo de impresión.                                                                                                    |
| Paralelo                       | Una interfaz de puerto paralelo es el enlace de comunicación activo.                                                                                                    |
| Paralelo <x></x>               |                                                                                                    |
| Perdidos algunos trabajos      | <ul> <li>Para borrar el mensaje y continuar con la impresión, pulse ▼ hasta que aparezca</li> <li>✓ Continuar y, a continuación, pulse ⊘.</li> </ul>                                                                                                    |
|                                | <ul> <li>La impresora libera memoria eliminando el trabajo retenido más antiguo y continúa eliminando trabajos retenidos hasta que hay suficiente memoria en la impresora para procesar el trabajo.</li> <li>Cancele el trabajo actual.</li> </ul>                                                                                                    |
| PIN no válido                  | Introduzca el PIN correcto.                                                                                                    |
| Programando código del sistema | Advertencia: no apague la impresora mientras se muestre este mensaje.<br>Espere a que desaparezca el mensaje y a que se restablezca la impresora.                                                                                                    |
| Programando disco              | Advertencia: no apague la impresora mientras se muestre este mensaje.<br>Espere a que desaparezca el mensaje.                                                                                                    |

| Mensaje                                                                     | Acción                                                                                                    |
|-----------------------------------------------------------------------------|----------------------------------------------------------------------------------------------------|
| Programando memoria flash                                                   | Advertencia: no apague la impresora mientras se muestre este mensaje.                                                                                                    |
|                                                                             | Espere a que desaparezca el mensaje.                                                                                                    |
| Puerto desactivado Eliminar unidad<br>USB                                   | Espere a que desaparezca el mensaje.                                                                                                    |
| Recuperar disco x/5 yyy%                                                    | Advertencia: no apague la impresora mientras se muestre este mensaje.                                                                                                    |
|                                                                             | La impresora está intentando recuperar el disco duro. La recuperación del disco se realiza en cinco fases; la pantalla del panel del operador muestra el porcentaje terminado de la fase actual.                                                                                                    |
|                                                                             | Espere a que desaparezca el mensaje.                                                                                                    |
| Red                                                                         | Una interfaz de red es el enlace de comunicación activo.                                                                                                    |
| Red <x></x>                                                                 |                                                                                                    |
| Red <x>, <y></y></x>                                                        | Una interfaz de red es el enlace de comunicación activo, donde <x> representa este enlace e <y> representa el canal.</y></x>                                                                                                    |
| Restableciendo bandeja de salida<br>activa                                  | Espere a que desaparezca el mensaje.                                                                                                    |
| Restableciendo la impresora                                                 | Espere a que desaparezca el mensaje.                                                                                                    |
| Restaurando trabajo(s) retenido(s)                                          | Espere a que desaparezca el mensaje.                                                                                                    |
| x/y                                                                         | <ul> <li>Para eliminar los trabajos de imprimir y retener no restaurados, pulse ▼ hasta que aparezca √ Salir de restauración y, a continuación, pulse √.</li> </ul>                                                                                                    |
|                                                                             | <b>Nota:</b> x representa el número del trabajo que se va a restaurar. y representa el total de trabajos que se van a restaurar.                                                                                                    |
| Restaurando valores predeterminados<br>fábrica                              | <ul> <li>Espere a que desaparezca el mensaje.</li> <li>Nota: cuando se restauran los valores predeterminados de fábrica:</li> <li>Se eliminan todos los recursos cargados (fuentes, macros, juegos de símbolos) en la memoria de la impresora.</li> <li>Todos los valores de menús se restauran a los valores predeterminados de fábrica excepto:</li> </ul> |
|                                                                             | <ul> <li>El valor Idioma del menú Configuración.</li> <li>Todos los valores del menú Paralelo, menú Serie, menú Red, menú Infrarrojo,<br/>menú LocalTalk, menú USB y menú Fax.</li> </ul>                                                                                                    |
| Restaurar trabajos retenidos                                                | <ul> <li>Para restaurar todos los trabajos de imprimir y retener en el disco duro, pulse ▼ hasta que aparezca √ Continuar y, a continuación, pulse √.</li> <li>Para eliminar los trabajos de imprimir y retener, pulse ▼ hasta que aparezca √ No restaurar y, a continuación, pulse √.</li> </ul>                                                            |
| Retirar papel de<br><nombre bandejas="" de="" enlazadas="" las=""></nombre> | La impresora detecta automáticamente la extracción del papel y reanuda la impresión.<br>Si al extraer el material no se borra el mensaje, pulse ▼ hasta que aparezca<br>✓ Continuar y, a continuación, pulse √.                                                                                                    |
| Retirar papel de bandeja de salida<br>estándar                              | Retire el papel de la bandeja de salida estándar.                                                                                                    |
| Retirar papel de salida <x></x>                                             | Extraiga la pila de papel de las bandejas de salida especificadas.                                                                                                    |
| Retirar papel de todas las bandejas                                         | Retire el papel de todas las bandejas de salida.                                                                                                    |
| Serie <x></x>                                                               | Una interfaz serie es el enlace de comunicación activo.                                                                                                    |

| Mensaje                                                                 | Acción                                                                                                    |
|-------------------------------------------------------------------------|----------------------------------------------------------------------------------------------------|
| Sin grapas o mal introd.                                                | <ul> <li>Compruebe si hay un atasco de grapas en el cartucho de grapas.</li> <li>Instale un cartucho de grapas nuevo.</li> <li>Para borrar el mensaje y continuar con la impresión, pulse ▼ hasta que aparezca √ Continuar y, a continuación, pulse √.</li> </ul>                                                                                                    |
| Sobre solicitado no admitido                                            | <ul> <li>Cancele el trabajo actual.</li> <li>Este mensaje aparece cuando el clasificador está instalado y hay cargado un tamaño<br/>de sobre que no sea B5 ni C5. Consulte la <i>Guía del usuario</i> del clasificador para<br/>obtener instrucciones sobre cómo imprimir en otros tamaños de sobre.</li> </ul>                                                                                                    |
| Tip. arch no reconocidos                                                | Espere a que desaparezca el mensaje.<br>Nota: sólo se admiten los archivos de formato PDF.                                                                                                    |
| Tóner bajo                                                              | <ul> <li>Sustituya el cartucho de tóner.</li> <li>Pulse  para borrar el mensaje y continuar con la impresión.</li> </ul>                                                                                                    |
| Unidad USB desinstalada                                                 | <ul><li>Espere a que desaparezca el mensaje.</li><li>Inserte la unidad USB.</li></ul>                                                                                                    |
| USB<br>USB <x></x>                                                      | La impresora está procesando datos a través del puerto USB especificado.                                                                                                    |
| Vaciar caja del perforador                                              | <ul> <li>Vacíe la caja del perforador y, si es necesario, restaure su contador.</li> <li>Para borrar el mensaje e imprimir sin utilizar la función del perforador, pulse ▼<br/>hasta que aparezca √ Continuar y, a continuación, pulse √.</li> </ul>                                                                                                    |
| Ver suministros                                                         | Muestra el nivel actual de todos los suministros de la impresora.                                                                                                    |
| Activando cambios de menús                                              | Espere a que desaparezca el mensaje.                                                                                                    |
| Activando menús                                                         | Espere a que desaparezca el mensaje.                                                                                                    |
| 1565 Error Emul al<br>cargar opción Emul                                | La impresora elimina automáticamente el mensaje al cabo de 30 segundos y,<br>a continuación, desactiva el emulador de descarga de la tarjeta del firmware.<br>Descargue la versión correcta del emulador de carga del sitio Web de Lexmark.                                                                                                    |
| 31 Sustituir cartucho de tóner<br>defectuoso o que falta                | Inserte o sustituya el cartucho de tóner.                                                                                                    |
| 34 Papel incorrecto, comprobar<br><fte> guías</fte>                     | <ul> <li>Cargue el material adecuado en el origen seleccionado.</li> <li>Para borrar el mensaje e imprimir el trabajo sin utilizar un origen de papel diferente, pulse ▼ hasta que aparezca √ Continuar y, a continuación, pulse √.</li> </ul>                                                                                                    |
| 35 Memoria insuficiente para admitir<br>característica Guardar recursos | <ul> <li>Para desactivar Guardar recursos y continuar imprimiendo, pulse ▼ hasta que a aparezca √ Continuar y, a continuación, pulse √.</li> <li>Para activar Guardar recursos después de que aparezca este mensaje:         <ul> <li>Asegúrese de que las memorias intermedias de enlace tienen el valor Automático y, a continuación, salga de los menús para activar los cambios en ésta.</li> <li>Cuando se muestre Lista, active Guardar recursos.</li> </ul> </li> <li>Instale más memoria.</li> </ul> |
| 37 Memoria insuficiente para<br>clasificar trabajo                      | <ul> <li>Para imprimir la parte del trabajo que ya está almacenada y empezar a clasificar el resto del trabajo, pulse ▼ hasta que aparezca √ Continuar y, a continuación, pulse √.</li> <li>Cancele el trabajo actual.</li> </ul>                                                                                                    |

| Mensaje                                                               | Acción                                                                                                    |
|-----------------------------------------------------------------------|----------------------------------------------------------------------------------------------------|
| 37 Memoria insuficiente para<br>defragmentar memoria flash            | <ul> <li>Para detener la operación de defragmentación y continuar imprimiendo, pulse ▼ hasta que aparezca √ Continuar y, a continuación, pulse √.</li> <li>Elimine fuentes, macros y otros datos en la memoria de la impresora.</li> </ul>                                                                                                    |
|                                                                       | Instale más memoria de impresora.                                                                                                    |
| 37 Memoria insuficiente, se han<br>perdido algunos trabajos retenidos | La impresora no puede restaurar todos o algunos de los trabajos retenidos o confidenciales del disco duro.<br>Para borrar el mensaje, pulse ▼ hasta que aparezca √ Continuar y, a continuación, pulse ⊘.                                                                                                    |
| 38 Memoria llena                                                      | <ul> <li>Para borrar el mensaje y continuar con la impresión, pulse ▼ hasta que aparezca<br/>√ Continuar y, a continuación, pulse ⊘.<br/>Es posible que el trabajo no se imprima correctamente.</li> <li>Cancele el trabajo actual.</li> <li>Instale más memoria de impresora.</li> </ul>                                                                                                    |
| 39 Página demasiado compleja para<br>imprimirse                       | <ul> <li>Para borrar el mensaje y continuar con la impresión, pulse ▼ hasta que aparezca<br/>√ Continuar y, a continuación, pulse ⊘.<br/>Es posible que el trabajo no se imprima correctamente.</li> <li>Cancele el trabajo actual.</li> <li>Instale más memoria de impresora.</li> </ul>                                                                                                    |
| 50 Error de fuente PPDS                                               | <ul> <li>Para borrar el mensaje y continuar con la impresión, pulse ▼ hasta que aparezca<br/>√ Continuar y, a continuación, pulse ⊘.<br/>Es posible que el trabajo no se imprima correctamente.</li> <li>Cancele el trabajo actual.</li> </ul>                                                                                                    |
| 51 Flash defectuosa detectada                                         | Para borrar el mensaje y continuar con la impresión, pulse ▼ hasta que aparezca<br>✓ Continuar y, a continuación, pulse ⊘.<br>Debe instalar memoria flash distinta para poder cargar recursos en ella.                                                                                                    |
| 52 No hay suficiente espacio en<br>memoria flash para recursos        | <ul> <li>Para borrar el mensaje y continuar con la impresión, pulse ▼ hasta que aparezca<br/>√ Continuar y, a continuación, pulse √.</li> <li>Se borran las macros y fuentes cargadas que no se hayan almacenado previamente<br/>en la memoria flash.</li> <li>Elimine fuentes, macros y otros datos almacenados en la memoria flash.</li> <li>Instale una tarjeta de memoria flash de más capacidad.</li> </ul>                                                                            |
| 53 Flash sin formato detectada                                        | <ul> <li>Para borrar el mensaje y continuar con la impresión, pulse ▼ hasta que aparezca</li> <li>✓ Continuar y, a continuación, pulse ✓.</li> <li>Debe formatear la memoria flash antes de almacenar recursos en ella. Si el mensaje de error permanece, es posible que la memoria flash sea defectuosa y deba sustituirla.</li> </ul>                                                                                                    |
| 54 Error serie opción <x></x>                                         | <ul> <li>Asegúrese de que el enlace serie está configurado correctamente y de que utiliza el cable adecuado.</li> <li>Compruebe que los parámetros de interfaz de puerto serie (protocolo, baudios, paridad y bits de datos) están bien definidos en la impresora y en el ordenador.</li> <li>Para borrar el mensaje y continuar con la impresión, pulse ▼ hasta que aparezca √ Continuar y, a continuación, pulse √.<br/>Es posible que el trabajo no se imprima correctamente.</li> </ul> |
|                                                                       | Para restablecer la impresora, apáguela y vuelva encenderla.                                                                                                    |

| Mensaje                                       | Acción                                                                                                    |
|-----------------------------------------------|----------------------------------------------------------------------------------------------------|
| 54 Error software en red <x></x>              | <ul> <li>Para borrar el mensaje y continuar con la impresión, pulse ▼ hasta que aparezca</li> <li>✓ Continuar y, a continuación, pulse ⊘.</li> </ul>                                                                                                    |
| SA BILOI de Soltware en led estanda           | Es posible que el trabajo no se imprima correctamente.                                                                                                    |
|                                               | <ul> <li>Programe nuevo firmware para la internaz de red.</li> <li>Restaure la impresora.</li> </ul>                                                                                                    |
| 55 Opción no admitida en la<br>ranura <x></x> | <ol> <li>Apague la impresora.</li> <li>Desenchufe el cable de alimentación de la toma de la pared.</li> <li>Extraiga la opción no admitida.</li> <li>Enchufe el cable de alimentación.</li> <li>Encienda la impresora.</li> </ol>                                             |
| 56 Puerto paralelo <x> desactivado</x>        | <ul> <li>Para borrar el mensaje, pulse ▼ hasta que aparezca √ Continuar y,</li> </ul>                                                                                                    |
| 56 Puerto paralelo<br>estándar desactivado    | <ul> <li>a continuación, puise</li> <li>La impresora desecha cualquier información recibida a través del puerto paralelo.</li> <li>Asegúrese de que el elemento de menú Mem intermedia paral no está definido en Desactivado.</li> </ul>                                      |
| 56 Puerto serie <x> desactivado</x>           | <ul> <li>Para borrar el mensaje, pulse ▼ hasta que aparezca √ Continuar y,<br/>a continuación, pulse √.</li> </ul>                                                                                                    |
|                                               | <ul> <li>La impresora descarta los datos recibidos a través del puerto serie.</li> <li>Asegúrese de que el elemento de menú Mem intermedia serie no está definido en Desactivado.</li> </ul>                                                                                  |
| 56 Puerto USB <x> desactivado</x>             | <ul> <li>Para borrar el mensaje, pulse ▼ hasta que aparezca √ Continuar y,<br/>a continuación, pulse √.</li> </ul>                                                                                                    |
|                                               | <ul><li>La impresora desecha cualquier información recibida a través del puerto USB.</li><li>Asegúrese de que el elemento de menú Mem intermedia USB no está desactivado.</li></ul>                                                                                           |
| 56 Puerto USB estándar desactivado            | <ul> <li>Para borrar el mensaje, pulse ▼ hasta que aparezca √ Continuar y,<br/>a continuación, pulse √.</li> </ul>                                                                                                    |
|                                               | <ul><li>La impresora desecha cualquier información recibida a través del puerto USB.</li><li>Asegúrese de que el elemento de menú Mem intermedia USB no está desactivado.</li></ul>                                                                                           |
| 58 Demasiadas opciones flash<br>instaladas    | <ol> <li>Apague y desenchufe la impresora.</li> <li>Elimine la memoria flash que sobre.</li> <li>Enchufe la impresora y enciéndala.</li> </ol>                                                                                                    |
| 61 Retire disco defectuoso                    | <ul> <li>Para borrar el mensaje y continuar con la impresión, pulse ▼ hasta que aparezca</li> <li>✓ Continuar y, a continuación, pulse Ø.</li> </ul>                                                                                                    |
|                                               | Instale otro disco duro antes de realizar operaciones que lo necesiten.                                                                                                    |
| 62 Disco Ileno                                | <ul> <li>Para borrar el mensaje y continuar con el procesamiento, pulse ♥ hasta que<br/>aparezca √ Continuar y, a continuación, pulse ♥.</li> </ul>                                                                                                    |
|                                               | <ul> <li>Se elimina la información no almacenada previamente en el disco duro.</li> <li>Elimine fuentes, macros y otros datos almacenados en el disco duro.</li> </ul>                                                                                                    |
|                                               | <ul> <li>Instale un disco duro de más capacidad.</li> </ul>                                                                                                    |
| 63 Disco sin formato                          | <ul> <li>Para borrar el mensaje y continuar con la impresión, pulse ▼ hasta que aparezca √ Continuar y, a continuación, pulse ⊘.</li> <li>Formatee el disco.<br/>Si el mensaje de error permanece, es posible que el disco duro sea defectuoso y deba sustituirlo.</li> </ul> |

| Mensaje                                    | Acción                                                                                                    |
|--------------------------------------------|----------------------------------------------------------------------------------------------------|
| 64 Formato disco no admitido               | <ul> <li>Para borrar el mensaje y continuar con la impresión, pulse ▼ hasta que aparezca<br/>√ Continuar y, a continuación, pulse √.</li> <li>Formatee el disco.</li> </ul>                                                                                                 |
|                                            | Si el mensaje de error permanece, es posible que el disco duro sea defectuoso y deba sustituirlo.                                                                                                    |
| 80 Mantenimiento programado<br>recomendado | <ul> <li>Para borrar el mensaje y continuar con la impresión, pulse ▼ hasta que aparezca √ Continuar y, a continuación, pulse ⊘.</li> <li>Sustituya los elementos de mantenimiento y, si es necesario, restablezca el contador de mantenimiento de la impresora.</li> </ul> |
| 84 Insertar unidad FC                      | Inserte la unidad del fotoconductor.                                                                                                    |
| 84 Agotándose unidad FC                    | <ul> <li>Para borrar el mensaje y continuar con la impresión, pulse ▼ hasta que aparezca<br/>√ Continuar y, a continuación, pulse ⊘.</li> <li>Sustituya la unidad del fotoconductor.</li> </ul>                                                                             |
| 84 Reemplazar unidad FC                    | <ul> <li>Para borrar el mensaje y continuar con la impresión, pulse ▼ hasta que aparezca<br/>√ Continuar y, a continuación, pulse ⊘.</li> <li>Sustituya la unidad del fotoconductor.</li> </ul>                                                                             |
| 84 Unidad FC incorrecta                    | Sustituya la unidad del fotoconductor.                                                                                                    |
| 88 Tóner bajo                              | Sustituya el cartucho de tóner.                                                                                                    |
|                                            | <ul> <li>Para borrar el mensaje y continuar con la impresión, pulse ▼ hasta que aparezca</li> <li>✓ Continuar y, a continuación, pulse ⊘.</li> </ul>                                                                                                    |
| 88 Reemplazar tóner                        | Sustituya el cartucho de tóner.                                                                                                    |
|                                            | <ul> <li>Para borrar el mensaje y continuar con la impresión, pulse ▼ hasta que aparezca</li> <li>✓ Continuar y, a continuación, pulse Ø.</li> </ul>                                                                                                    |
| 200.yy Atasco de papel                     | <ol> <li>Despeje el trayecto del papel.</li> <li>Después de despejar el trayecto del papel, pulse ▼ hasta que aparezca<br/>√ Continuar y, a continuación, pulse</li></ol>                                                                                                   |
| 201.yy Atasco de papel                     | <ol> <li>Despeje el trayecto del papel.</li> <li>Después de despejar el trayecto del papel, pulse ▼ hasta que aparezca<br/>√ Continuar y, a continuación, pulse</li></ol>                                                                                                   |
| 202.yy Atasco de papel                     | <ol> <li>Despeje el trayecto del papel.</li> <li>Después de despejar el trayecto del papel, pulse ▼ hasta que aparezca<br/>√ Continuar y, a continuación, pulse</li></ol>                                                                                                   |
| 203.yy Atasco de papel                     | <ol> <li>Despeje el trayecto del papel.</li> <li>Después de despejar el trayecto del papel, pulse ▼ hasta que aparezca<br/>√ Continuar y, a continuación, pulse</li></ol>                                                                                                   |
| 230.yy Atasco de papel                     | <ol> <li>Despeje el trayecto del papel.</li> <li>Después de despejar el trayecto del papel, pulse ▼ hasta que aparezca<br/>√ Continuar y, a continuación, pulse        √ para reanudar la impresión.</li> </ol>                                                             |
| 231.yy Atasco de papel                     | <ol> <li>Despeje el trayecto del papel.</li> <li>Después de despejar el trayecto del papel, pulse ▼ hasta que aparezca<br/>√ Continuar y, a continuación, pulse</li></ol>                                                                                                   |
| 241.yy Atasco de papel                     | <ol> <li>Despeje el trayecto del papel.</li> <li>Después de despejar el trayecto del papel, pulse ▼ hasta que aparezca<br/>√ Continuar y, a continuación, pulse        √ para reanudar la impresión.</li> </ol>                                                             |

| Mensaje                | Acción                                                                                                    |
|------------------------|----------------------------------------------------------------------------------------------------|
| 242.yy Atasco de papel | <ol> <li>Despeje el trayecto del papel.</li> <li>Después de despejar el trayecto del papel, pulse ▼ hasta que aparezca<br/>√ Continuar y, a continuación, pulse</li></ol>                            |
| 243.yy Atasco de papel | <ol> <li>Despeje el trayecto del papel.</li> <li>Después de despejar el trayecto del papel, pulse ▼ hasta que aparezca<br/>√ Continuar y, a continuación, pulse</li></ol>                            |
| 244.yy Atasco de papel | <ol> <li>Despeje el trayecto del papel.</li> <li>Después de despejar el trayecto del papel, pulse ▼ hasta que aparezca<br/>√ Continuar y, a continuación, pulse</li></ol>                            |
| 245.yy Atasco de papel | <ol> <li>Despeje el trayecto del papel.</li> <li>Después de despejar el trayecto del papel, pulse ▼ hasta que aparezca<br/>√ Continuar y, a continuación, pulse</li></ol>                            |
| 250.yy Atasco de papel | <ol> <li>Despeje el trayecto del papel.</li> <li>Después de despejar el trayecto del papel, pulse ▼ hasta que aparezca<br/>√ Continuar y, a continuación, pulse</li></ol>                            |
| 280.yy Atasco de papel | <ol> <li>Despeje el trayecto del papel.</li> <li>Después de despejar el trayecto del papel, pulse ▼ hasta que aparezca<br/>√ Continuar y, a continuación, pulse</li></ol>                            |
| 281.yy Atasco de papel | <ol> <li>Despeje el trayecto del papel.</li> <li>Después de despejar el trayecto del papel, pulse ▼ hasta que aparezca √ Continuar y, a continuación, pulse √ para reanudar la impresión.</li> </ol> |
| 282 Atasco de papel    | <ol> <li>Despeje el trayecto del papel.</li> <li>Después de despejar el trayecto del papel, pulse ▼ hasta que aparezca<br/>√ Continuar y, a continuación, pulse</li></ol>                            |
| 283 Atasco de papel    | <ol> <li>Despeje el trayecto del papel.</li> <li>Después de despejar el trayecto del papel, pulse ▼ hasta que aparezca<br/>√ Continuar y, a continuación, pulse</li></ol>                            |
| 284 Atasco de papel    | <ol> <li>Despeje el trayecto del papel.</li> <li>Después de despejar el trayecto del papel, pulse ▼ hasta que aparezca<br/>√ Continuar y, a continuación, pulse</li></ol>                            |
| 285 Atasco de papel    | <ol> <li>Despeje el trayecto del papel.</li> <li>Después de despejar el trayecto del papel, pulse ▼ hasta que aparezca<br/>√ Continuar y, a continuación, pulse</li></ol>                            |
| 286 Atasco de papel    | <ol> <li>Despeje el trayecto del papel.</li> <li>Después de despejar el trayecto del papel, pulse ▼ hasta que aparezca<br/>√ Continuar y, a continuación, pulse</li></ol>                            |
| 287.yy Atasco de papel | <ol> <li>Despeje el trayecto del papel.</li> <li>Después de despejar el trayecto del papel, pulse ▼ hasta que aparezca<br/>√ Continuar y, a continuación, pulse</li></ol>                            |
| 288.yy Atasco de papel | <ol> <li>Despeje el trayecto del papel.</li> <li>Después de despejar el trayecto del papel, pulse ▼ hasta que aparezca<br/>√ Continuar y, a continuación, pulse</li></ol>                            |

| Mensaje                              | Acción                                                                                                    |
|--------------------------------------|----------------------------------------------------------------------------------------------------|
| 289 Error de grapado                 | <ol> <li>Retire el papel de la bandeja de salida.</li> <li>Elimine el atasco de la grapadora.</li> <li>Después de despejarlo, pulse ▼ hasta que aparezca √ Continuar y,<br/>a continuación, pulse √ para reanudar la impresión.</li> </ol>                                                                                                    |
| 900-999 Servicio <mensaje></mensaje> | <ol> <li>Apague la impresora.</li> <li>Desenchufe el cable de alimentación de la toma de la pared.</li> <li>Revise todas las conexiones de los cables.</li> <li>Enchufe el cable de alimentación.</li> <li>Vuelva a encender la impresora.</li> <li>Si vuelve a aparecer el mensaje de servicio, llame al servicio técnico e indique el número del mensaje y la descripción del problema.</li> </ol> |

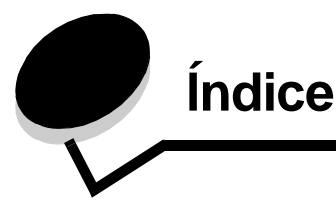

#### Números

1565 Error Emul al cargar opción Emul 49 200.vy Atasco de papel 52 201.yy Atasco de papel 52 202.yy Atasco de papel 52 203.yy Atasco de papel 52 230.yy Atasco de papel 52 231.yy Atasco de papel 52 241.yy Atasco de papel 52 242.yy Atasco de papel 53 243.yy Atasco de papel 53 244.yy Atasco de papel 53 245.yy Atasco de papel 53 250.yy Atasco de papel 53 280.vy Atasco de papel 53 281.yy Atasco de papel 53 282 Atasco de papel 53 283 Atasco de papel 53 284 Atasco de papel 53 285 Atasco de papel 53 286 Atasco de papel 53 287 Atasco de papel 53 288 Atasco de papel 53 289.yy Error de grapado, comprobar área G 54 31 Sustituir cartucho de tóner defectuoso o que falta 49 34 Papel incorrecto 49 37 Memoria insuficiente para clasificar trabajo 49 37 Memoria insuficiente para defragmentar memoria flash 50 37 Memoria insuficiente, se han perdido algunos trabajos retenidos 50 38 Memoria llena 50 39 Página demasiado compleja para imprimirse 50 51 Flash defectuosa detectada 50 52 No hay suficiente espacio en memoria flash para recursos 50 53 Flash sin formato detectada 50 54 Error de software en red 51 54 Error de software en red estándar 51 54 Error serie opción 50 55 Opción no admitida en la ranura 51 56 Puerto paralelo desactivado 51 56 Puerto paralelo estándar desactivado 51 56 Puerto serie desactivado 51 56 Puerto USB desact. 51 56 Puerto USB estándar desact. 51 58 Demasiadas opciones flash instaladas 51 61 Retire disco defectuoso 51

62 Disco lleno 51 63 Disco sin formato 51 64 Formato disco no admitido 52 80 Mantenimiento programado 52 84 Agotándose unidad FC 52 84 Insertar unidad FC 52 84 Reemplazar unidad FC 52 84 Unidad FC incorrecta 52 88 Reemplazar tóner 52 88 Tóner bajo 52 900-999 Servicio 54

# Α

Aceptar DSR 40 Aceptar inicial, paralelo 37 activación de dúplex 21 activación del perforador 23 Activando cambios de menús 44, 49 Activando menús 44, 49 Activar, AppleTalk 41 Activar, LexLink 42 Activar, Netware 41 Administración remota activa 44 Ahorro de energía 17, 44 ahorro de energía 17 Ajustar a ventana 26 Ajuste automático 31 Alarmas 17 Altura vertical 12 Anchura vertical 12 Anotaciones 26 AppleTalk 41 Área de impresión 19 Asignar tipo/sal 13 Atrás, botón 5 ayuda Calidad de impresión 43 Defectos de impresión 43 Guía de conexión 43 Guía de desplazamiento 43 Guía de información 43 Guía de papel 43 Guía de suministros 43 Imprimir todo 43 Mapa de menús 43 ayuda sobre Calidad de impresión 43 ayuda, Guía de impresión 43

#### В

Bandeja <x> vacía 44 Bandeja de salida 12 Bandeja estándar llena 44 bandejas asignar 13 configuración 13 salida 12 Baudios 40 Bits de datos 40 Borr. estadístc. seg. del trabajo 44 botón atrás 5 menú 5 parar 5 Brillo 24 Brillo de LCD 25

# С

Caducidad de trabaio 31 Calculador cobertura 25 Cambiar 44 Cambiar fte, Nombre tipo person, orientación de carga 44 Cancelación no disponible 44 Cancelando trabajo 44 Carga de papel 11 carga de papel 11 Cargar grapas 45 Cargar manual <cadena personalizada> 45 Cargar manual <tamaño> 45 Cargar manual <tamaño> <tipo> 45 Cargar manual <tipo personalizado> 45 Cargar, fte con, cadena personalizada 44 Cargar, fte con, nombre tipo personalizado 44 Cargar, fte, tamaño 44 Cargar, fte, tipo, tamaño 44 Cerrar puerta 45 Cerrar superficie H 45 Clasificación, activación 21 Codificando disco yyy% 45 Código de red incorrecto 45 Código motor no válido 45 Comprobar guías 45 configuración de Netware 14 Configurar bandejas 13 Configurar multiuso 9 Contraste 24 Contraste de LCD 25 Copias 45 Copias, especificación del número 21

# D

Defectos de impresión, ayuda 43 Definir zona, AppleTalk 41 defragmentación de flash 25 Defragmentando flash 45 Defragmentar flash 25 Desactivando DLE 45 Desactivando menús 45 Desechando mem interm 45 Destino de carga 20 diagrama de menús 4 diagrama, menús 4 Dirección alimentación 12 Dirección ENA, USB 36 Disco dañado 45

#### Ε

El cartucho de tóner está vacío 45 Elim todos los trabaios confidenciales 46 Eliminando 46 Eliminar 46 Eliminar todos 46 Eliminar trab retenidos 25 En espera 46 encuadernación dúplex 21 Enviando selección 46 Error al imprimir desde unidad USB 46 Error al leer unidad USB 46 Error interno del sistema 46 estadísticas 20 Estadísticas de los trabaios 20 estadísticas de los trabajos 20 estadísticas de seguimiento 25 estadísticas de seguimiento del trabajo 25 Estadísticas del dispositivo 14 estadísticas, seguimiento del trabajo 25 Estado avanzado, paralelo 37 Ethernet 802.2, Netware 41 Ethernet 802.3, Netware 41 Ethernet SNAP, Netware 41 Ethernet Tipo II, Netware 41

# F

Falta bandeja <x> 46 fondos HTML 30 Fondos, HTML 30 Formateando disco 46 Formateando disco yyy% 46 Formatear disco 25 Formatear flash 25 formateo de disco 25 formateo de flash 25 Frtndo. flash 46 Fuente, HTML 30

# G

Gateway ENA, USB 36 Graduar, HTML 30 Grapar trabajo 23 Guardar recursos 20 Guía de conexión, ayuda 43 Guía de desplazamiento, ayuda 43 Guía de impresión, ayuda 43 Guía de información, ayuda 43 Guía de papel, ayuda 43 Guía de suministros, ayuda 43

#### Η

Hojas separación 22

# I

Idioma 16 idioma 16 impresión 46 impresión de anotaciones 26 impresión de directorio 15 impresión de fuentes 15 Impresión desde la unidad USB 46 Impresión multipágina 22 Impresora bloqueada, PIN para desbloquear 46 Impresora ocupada 46 Imprimir directorio 15 Imprimir error PS 26 Imprimir fuentes 15 Imprimir todo, ayuda 43 Informes 13 Insertar cartucho 46 Instale salida 47 Intensidad del tóner 24 Interfaz de red 48 interfaz paralelo 47 Intr PIN para bloquear 47 Introduzca caja del perforador. 47 Introduzca la bandeja <x> 47 Introduzca PIN 47 Invertir 31 IPv6 32

# J

juego de símbolos PCL 27 Juego de símbolos, PCL 27

#### L

Lenguaje de impresora 19 lenguaje, impresora 19 LexLink 42 Leyendo unidad USB 47 Lista 47 Lista Perfiles 14 Los menús están desactivados 47

#### Μ

Mantenimiento 47 Mapa de menús, ayuda 43 Margen multipágina 23 Margen, HTML 30 márgenes HTML 30 Máscara de red ENA, USB 36 Mem intermedia paral 37 Mem intermedia red 33 Mem intermedia serie 39 Mem intermedia trab, paralelo 37 Mem intermedia trab, Red 34 Mem intermedia trab, serie 39 Mem intermedia trab, USB 35 Mem intermedia USB 35 Memoria insuficiente para admitir característica Guardar recursos 49 Menú Acabado 21 Menú Ayuda 43 Menú Calidad 24 Menú Configuración 16 Menú HTML 30 Menú Imagen 31 Menú Netware 40 menú Papel 7 menú Paralelo 36 Menú PCL 27 Menú PDF 26 Menú PostScript 26 menú Serie 38 Menú Utilidades 24 Menú, botón 5 Modo NPA, paralelo 36 Modo NPA, Red 33 Modo NPA, serie 38 Modo NPA, USB 35 Modo NSQ/GSQ, Netware 41 Modo paralelo 2 37 Modo perforador 23

# Ν

Ningún trabajo 47 Nivel bandeja <x> bajo 47 No hay trabajos 47 No hay trabajos retenidos 47 nombre de fuente HTML 30 nombre de fuente PCL 27 Nombre de fuente, PCL 27

# 0

Ocupada 47 Orden multipágina 23 orientación de imagen 31 orientación HTML 30 Orientación, HTML 30 Orientación, menú Imagen 31 origen de fuente PCL 27 Origen de fuente, PCL 27 Origen predeterminad 7 Origen separador 22

#### Índice

#### Ρ

Packet Burst, Netware 41 Pág config. Netware 14 Pág configurac. red 14 Pág valores de menú 13 Páginas en blanco 21 panel del operador 5 panel, operador 5 panel, pantalla 6 pantalla del panel 6 papel con textura 10 Paralelo opción 36 Parar, botón 5 Paridad 40 PCL SmartSwitch, paralelo 36 PCL SmartSwitch, Red 33 PCL SmartSwitch, serie 38 PCL SmartSwitch, USB 34 Perdidos algunos trabajos 47 PIN incorrecto máximo 31 PIN no válido 47 Predet, fábrica 24 Predeterminados de fábrica 20 Prioridad de fuente 26 Programando código del sistema 47 Programando memoria flash 48 Programando disco 47 proporción de imagen 31 proporción HTML 30 Proporción, menú Imagen 31 Protocolo serie 39 Protocolo, paralelo 37 PS binario Mac, paralelo 38 PS binario Mac. Red 34 PS binario Mac, USB 35 PS SmartSwitch, paralelo 36 PS SmartSwitch, Red 33 PS SmartSwitch, serie 38 PS SmartSwitch, USB 34 Puerto desactivado Eliminar unidad USB 48 Puertos de red 32 puertos serie y puertos serie opción 38

#### R

Rastreo hexadecimal 25 Recuperac impresión 19 Recuperar disco x/5 yyy% 48 Red <x> 48 Red estándar 33 Red opción 33 renumeración de bandejas PCL 29 Renumerar bandeja, PCL 29 Resolución impresión 24 Rest. trab. ret. 48 Restableciendo bdja de salida activa 48 Restableciendo la impresora 48 restauración de valores predeterminados 20 Restaurando trabajo retenido xxx/yyy 48 Restaurando valores predeterminados fábrica 48 Retirar papel de bandeja de salida estándar 48 Retirar papel de salida 48 Retirar papel de todas las bandejas 48 Robust XON 39

# S

Seguridad 31 sensor automático de tamaño 7 Separación de páginas 24 Serie <x> 48 Sin grapas o mal introd. 49 Sustituir tamaño 9

#### Т

Tamaño alim multiuso 8 Tamaño bandeja 7 tamaño de fuente HTML 30 Tamaño de fuente, HTML 30 tamaño de papel Universal 12 Tamaño del papel 7 Tamaño pap manual 9 Tamaño sobre manual 9 TCP/IP 32 teclado numérico 6 teclado, numérico 6 Textura papel 10 Tiempos de espera 18 Tip. arch no reconocidos 49 Tipo alim. multiuso 8 Tipo de bandeja 8 Tipo de papel 7 Tipo de papel personalizado 11 tipo de papel personalizado 11 tipo de papel, personalizado 11 Tipo pap manual 9 Tipo sobre manual 9 Tóner bajo 49 trabajos retenidos, eliminación 25

#### U

Unidad USB desinstalada 49 Unidades de medida 12 USB 49 USB <x> 49

#### V

Vaciar caja del perforador 49 valores 16 valores de emulación PCL 28 Valores de emulación, PCL 28 valores predeterminados, fábrica 20 Ver apodo, LexLink 42 Ver dirección, AppleTalk 41

# Índice

Ver modo impresión, Netware 40 Ver nombre conexión, Netware 40 Ver nombre, AppleTalk 41 Ver número de red, Netware 40 Ver suministros 49 Vista multipágina 23 Volver a cargar certificados de seguridad 46 Volver a cargar marcadores 46